#### 令和6年度 第3回

## メタバース研究会

## オリジナルワールド作成体験会

福井県立大学 情報センター 准教授 村田知也

アジェンダ

メタバースとは?

# ・メタバースとは、インターネット上に構築された3次元の仮想空間。アバターと呼ばれる自分の分身を使って、 自由に動き回り、他者と交流したり、様々な活動を行ったりすることができる

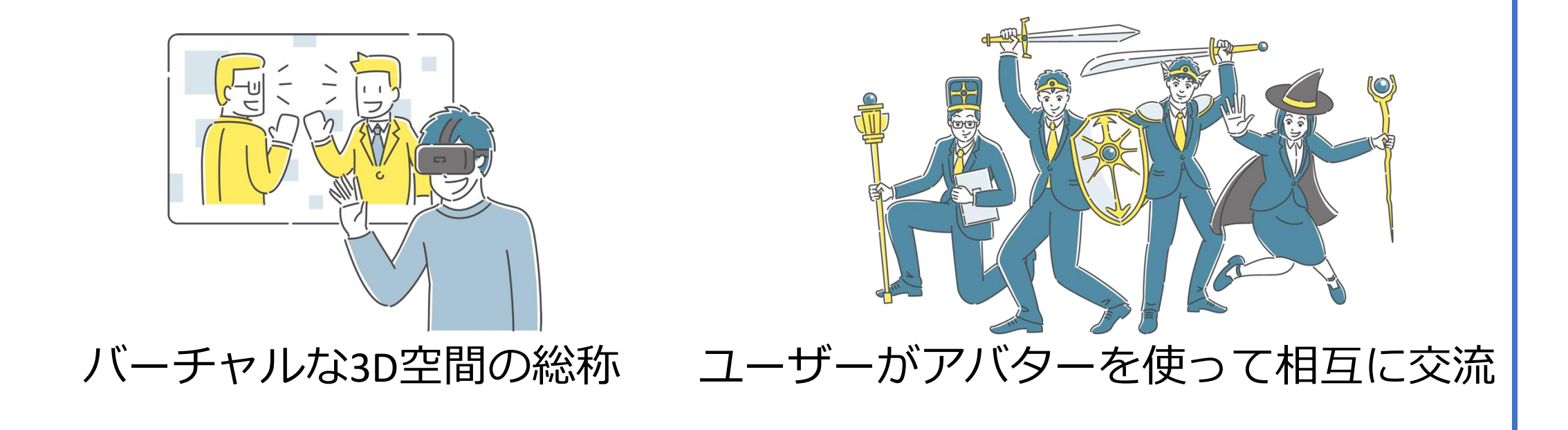

#### Clusterとは?

- スマートフォンやPC、VR機器など様々な環境からバーチャル空間に集って遊べるメタバースプラットフォーム
- 全て日本語表記になっており、日本人のメタバース初心者の 方が始めやすいサービス
- ・音楽ライブや発表会などのイベントの他、いつでも参加できるバーチャルワールドでチャットやゲームを楽しめる

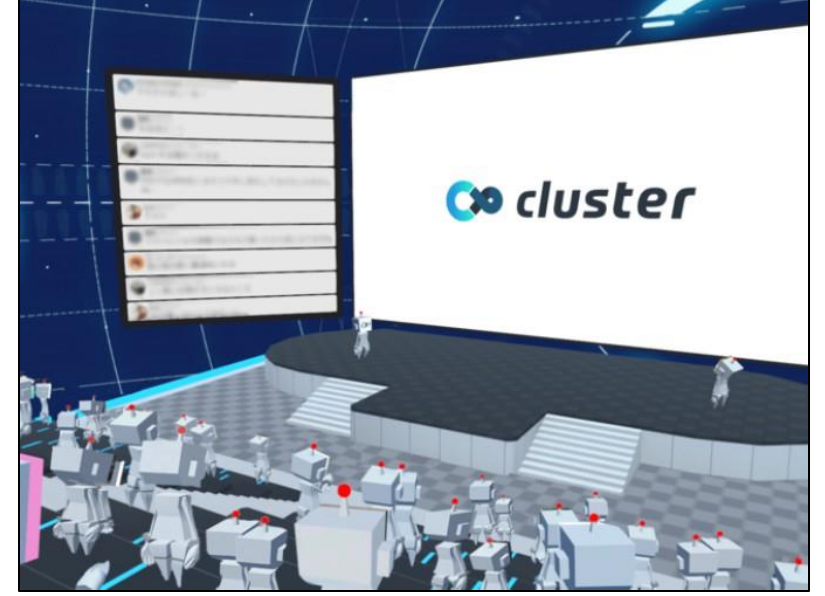

## 1.Clusterをインストールしていない人は...

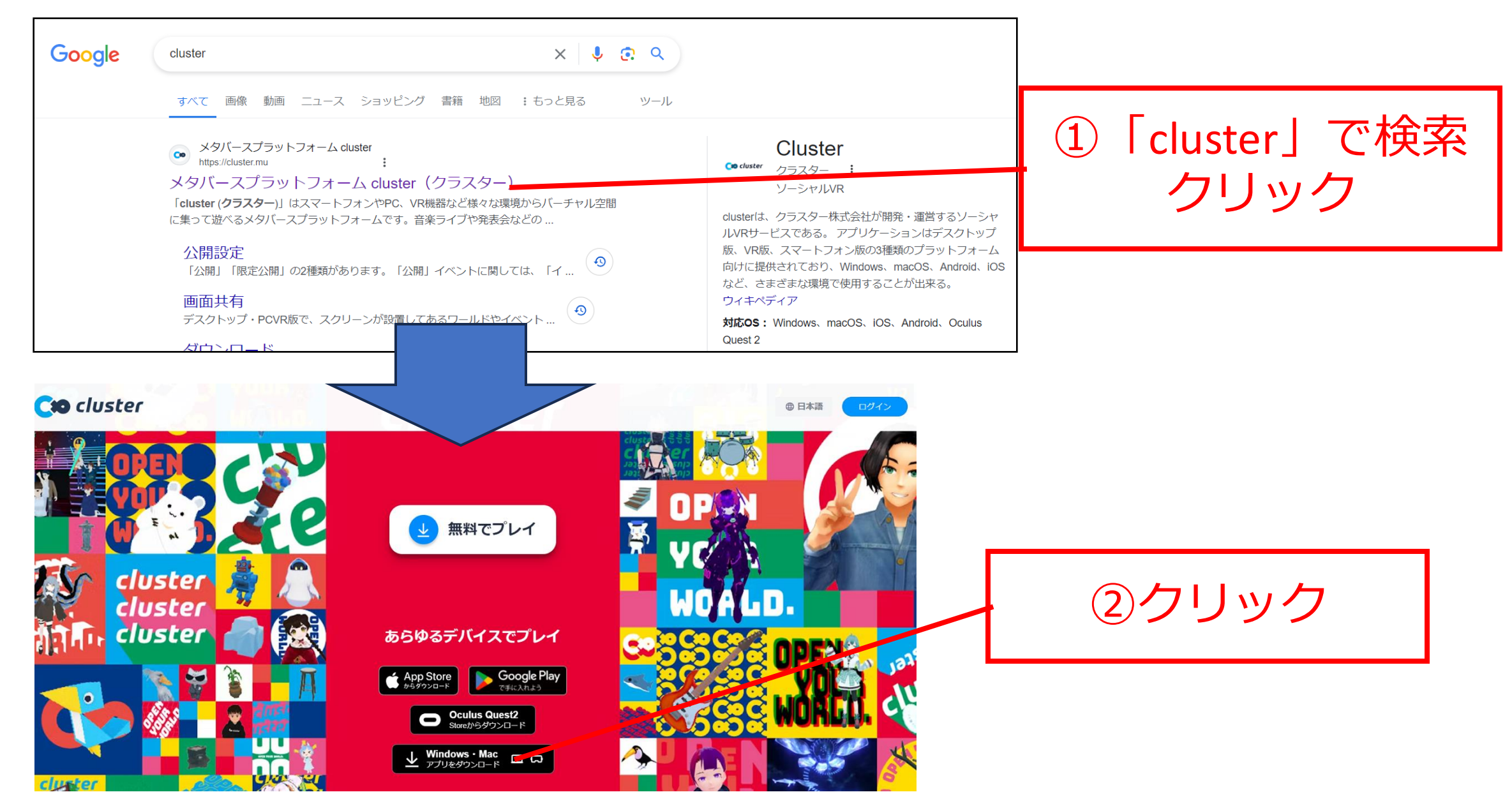

## 2.clusterのダウンロード(PC)

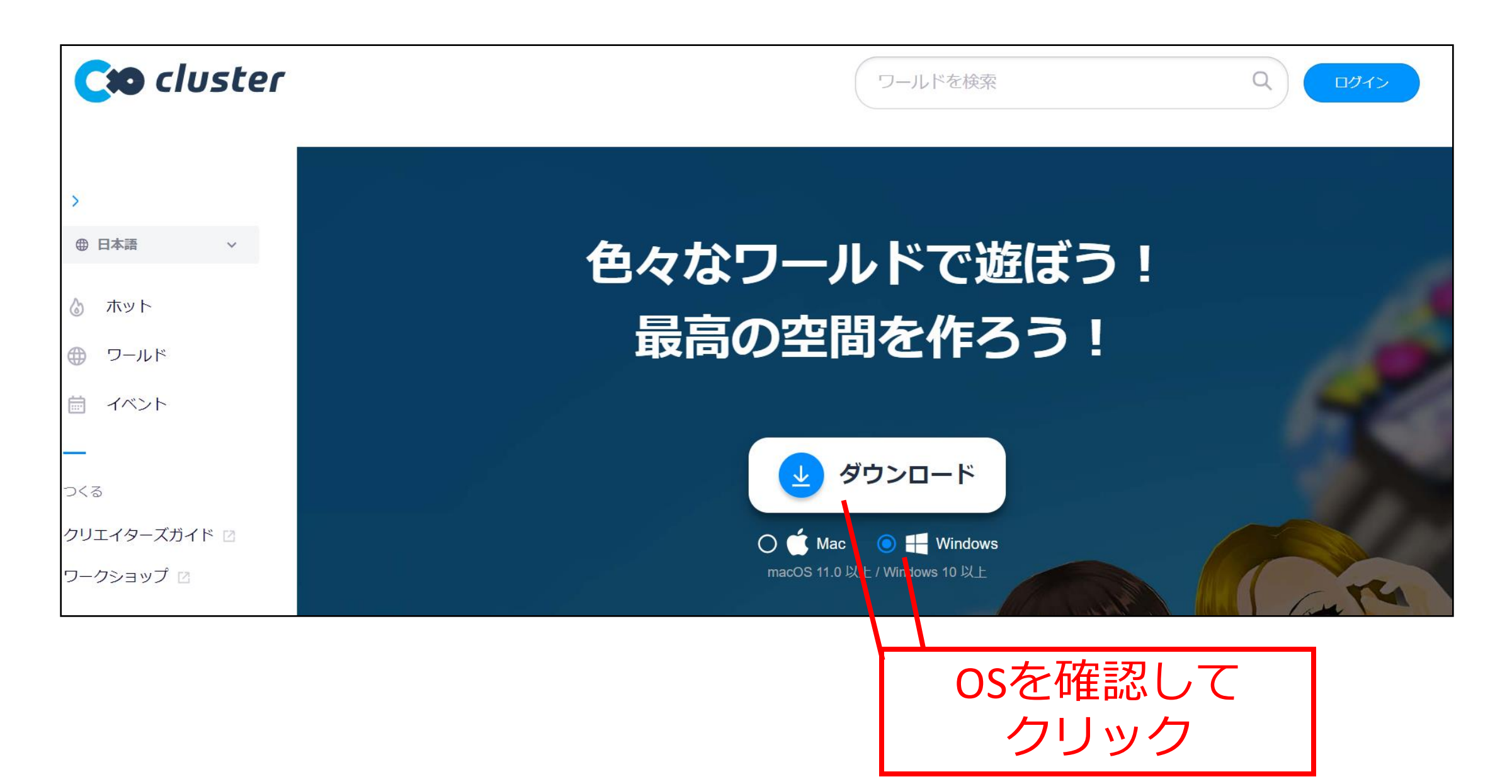

3.clusterをインストール(PC)

| ダウンロ−ド                                                                                                    | $\times$ +                        |                 |
|----------------------------------------------------------------------------------------------------|-----------------------------------|-----------------|
| $\leftarrow$ $\rightarrow$ $\uparrow$ $\sim$                                                                                                    | 3 🖵 > ダウンロード                      |                 |
| 🕂 新規作成 ~ 🛛 👗                                                                                                    | ① ① ④ ② ① ↑ 並べ替え ~ 三 表示 ~ ···     |                 |
| <ul> <li>☆ ホーム</li> <li>ズ ギャラリー</li> <li>✓ ● Tomonari - 個人用</li> <li>&gt; ■ ドキュメント</li> </ul>                                                                                                    | 名前<br>> 今日<br>└── cluster_win.exe |                 |
| <ul> <li>&gt; </li> <li>&gt; </li> <li>&gt; </li> <li>&gt; </li> <li>&gt; </li> <li>→ </li> <li>→ </li> <li></li></ul> | ダウンロード<br>ダブル                     | したファイルを<br>クリック |

指示に従ってインストールをする

4.アカウントをつくる①

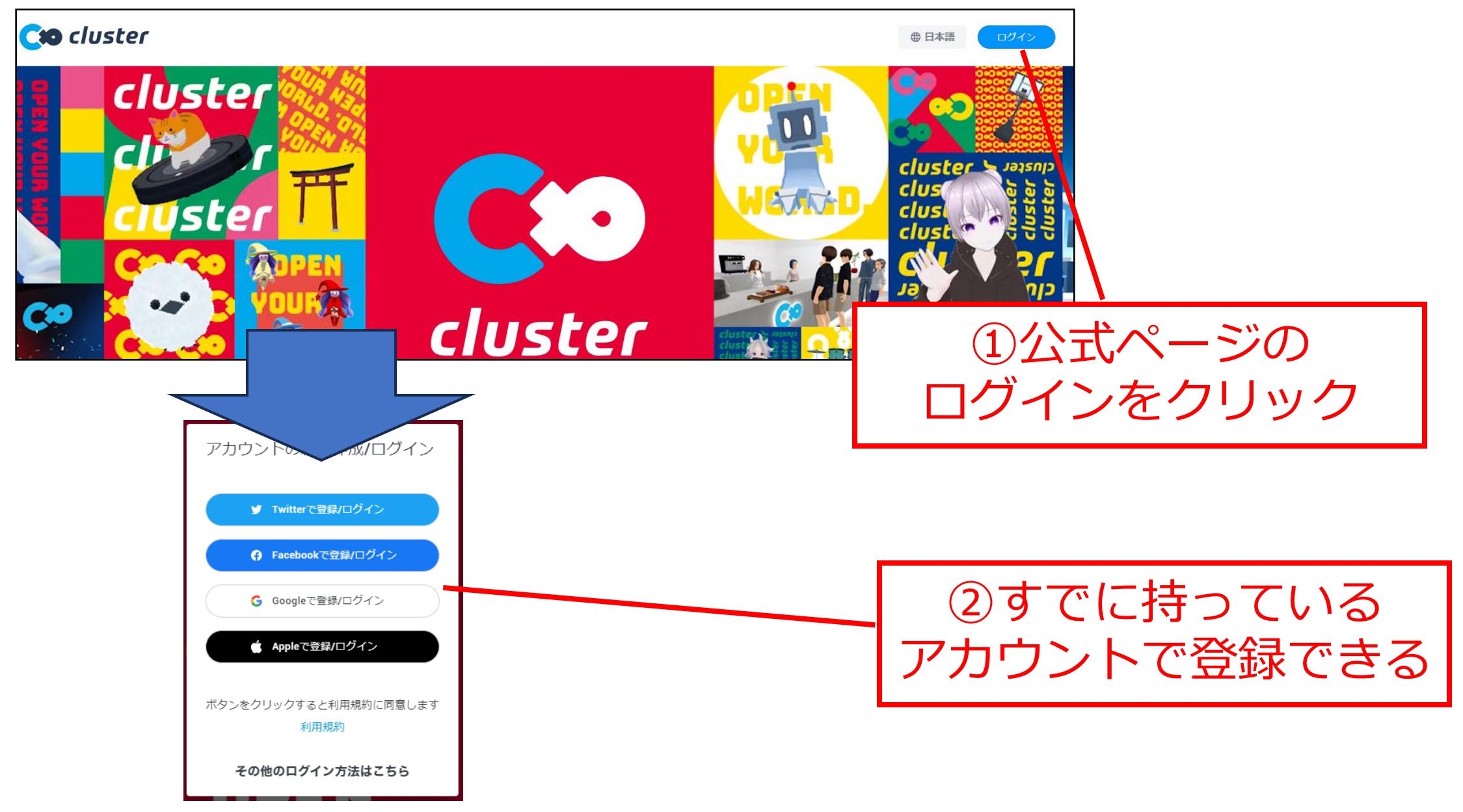

4.アカウントをつくる②

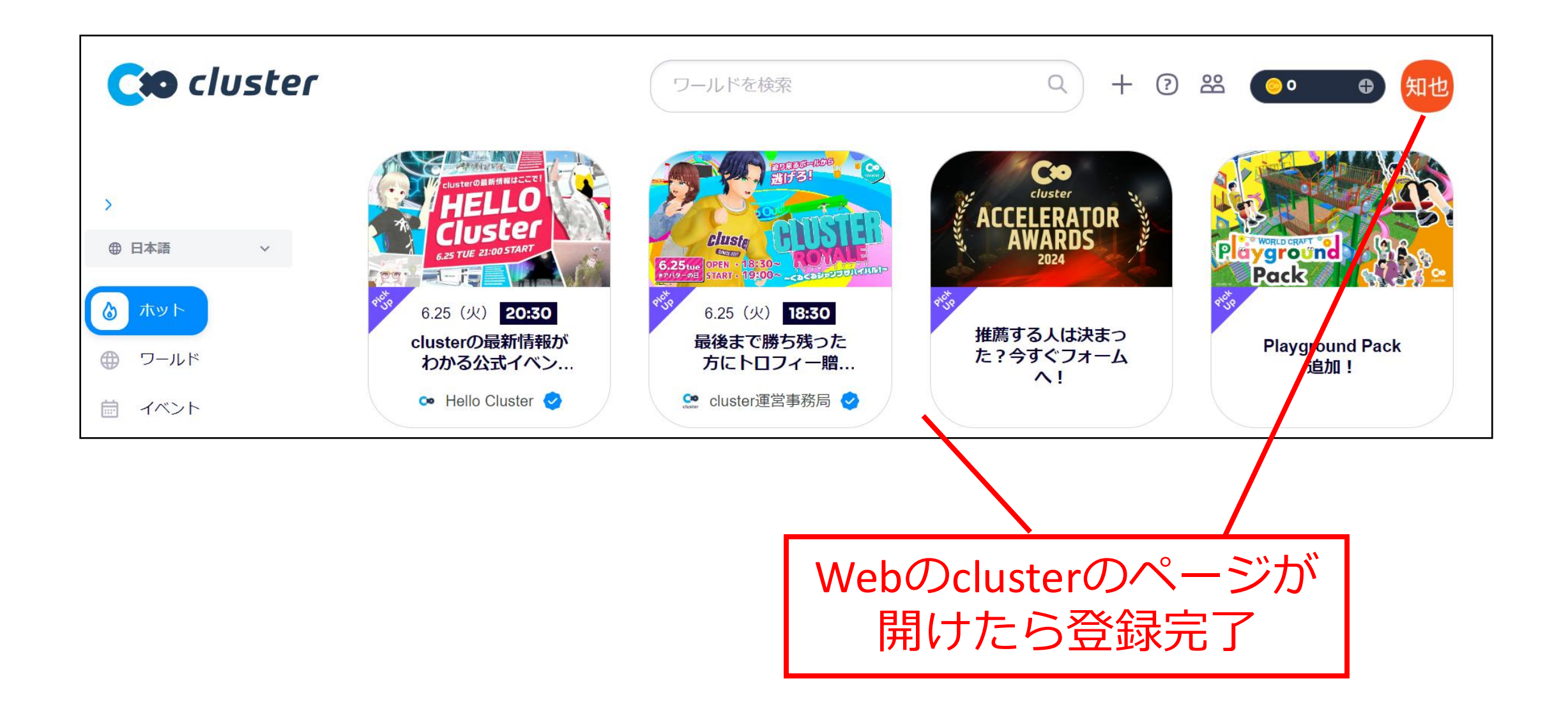

4.ワールドに入る①

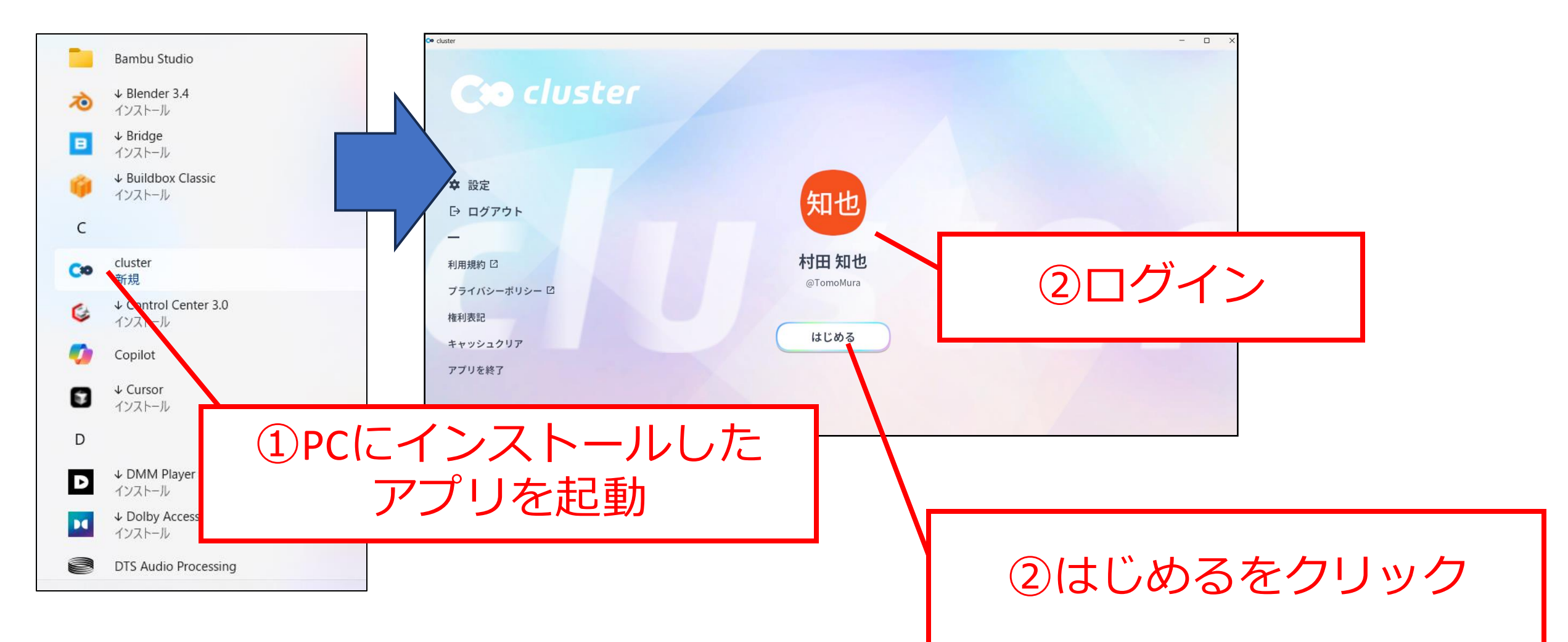

4.ワールドに入る②

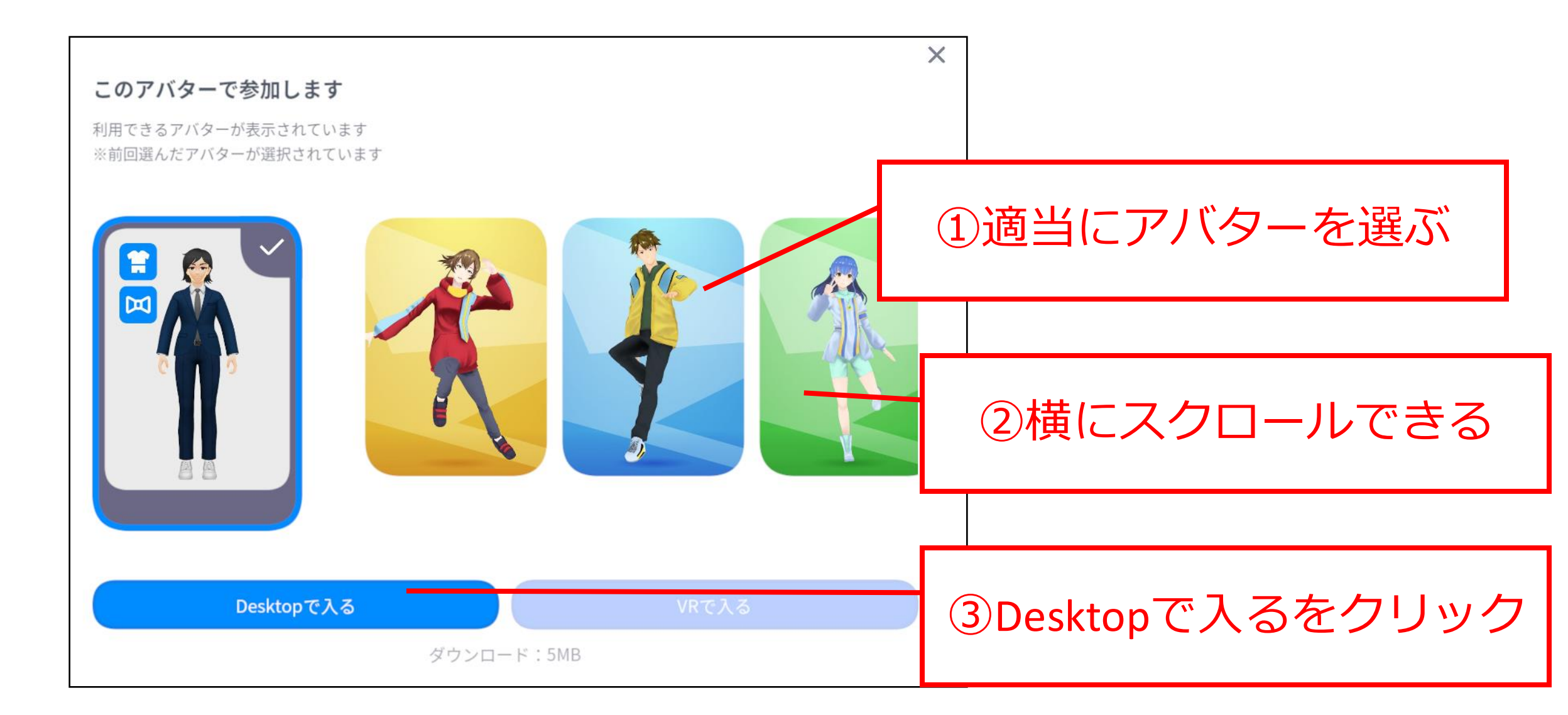

4.ワールドに入る③

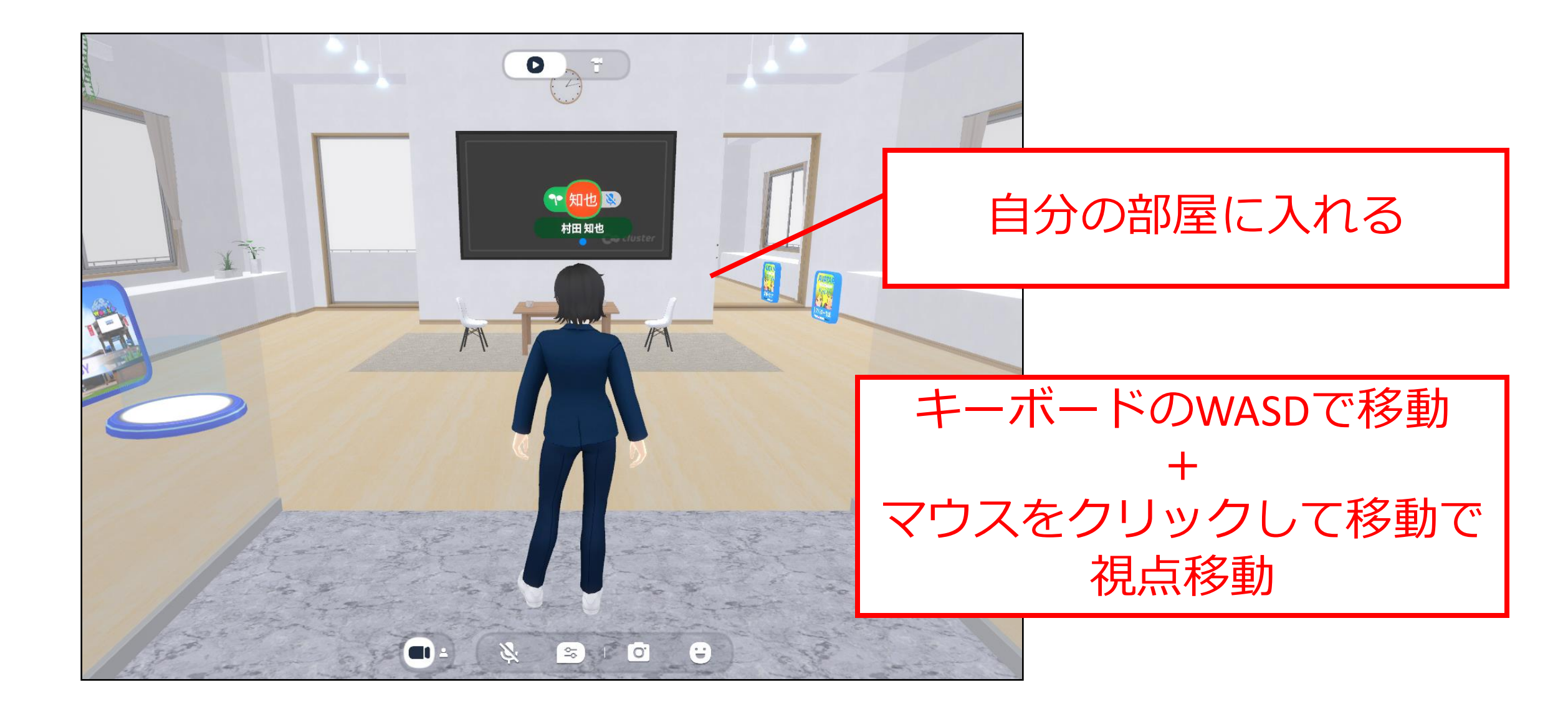

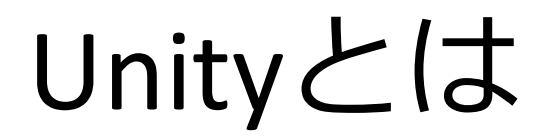

- ゲーム開発やVR・AR、シミュレーション、建築ビジュアラ
   イゼーションなど幅広い分野で利用されている開発プラット
   フォーム
- ゲームエンジンとして、ゲームコンテンツの振る舞いや処理
   をあらかじめ組み込んでいる
- 無料版でも多くの機能が利用できるので、個人や小規模な開発チームにとって利便性が高い

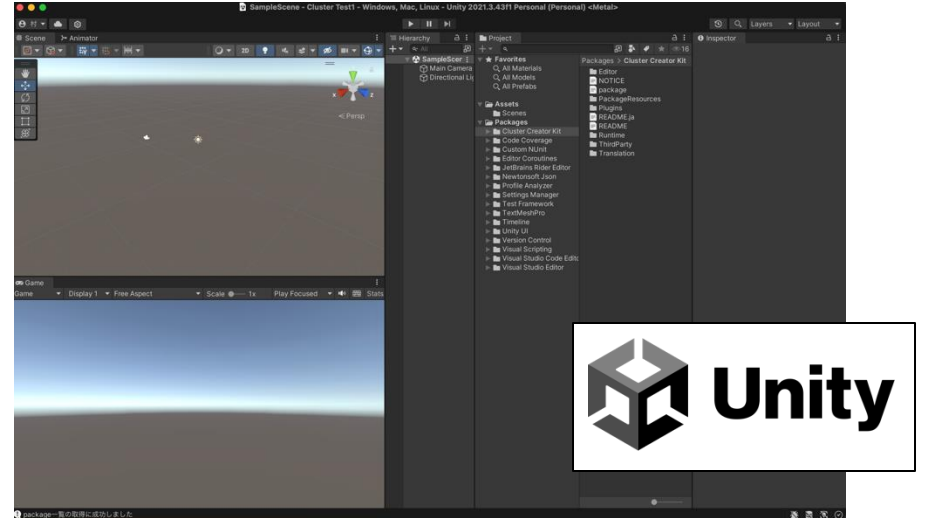

## UnityでCluster用のワールドを作る

#### Unity(2021.3.4) がすでにインストール済みとして…

他のUnityだとワールドが作れないので注意!!

1.Clusterのテンプレートをダウンロードする

https://github.com/ClusterVR/ClusterCreatorKitTemplate/archive/master.zip

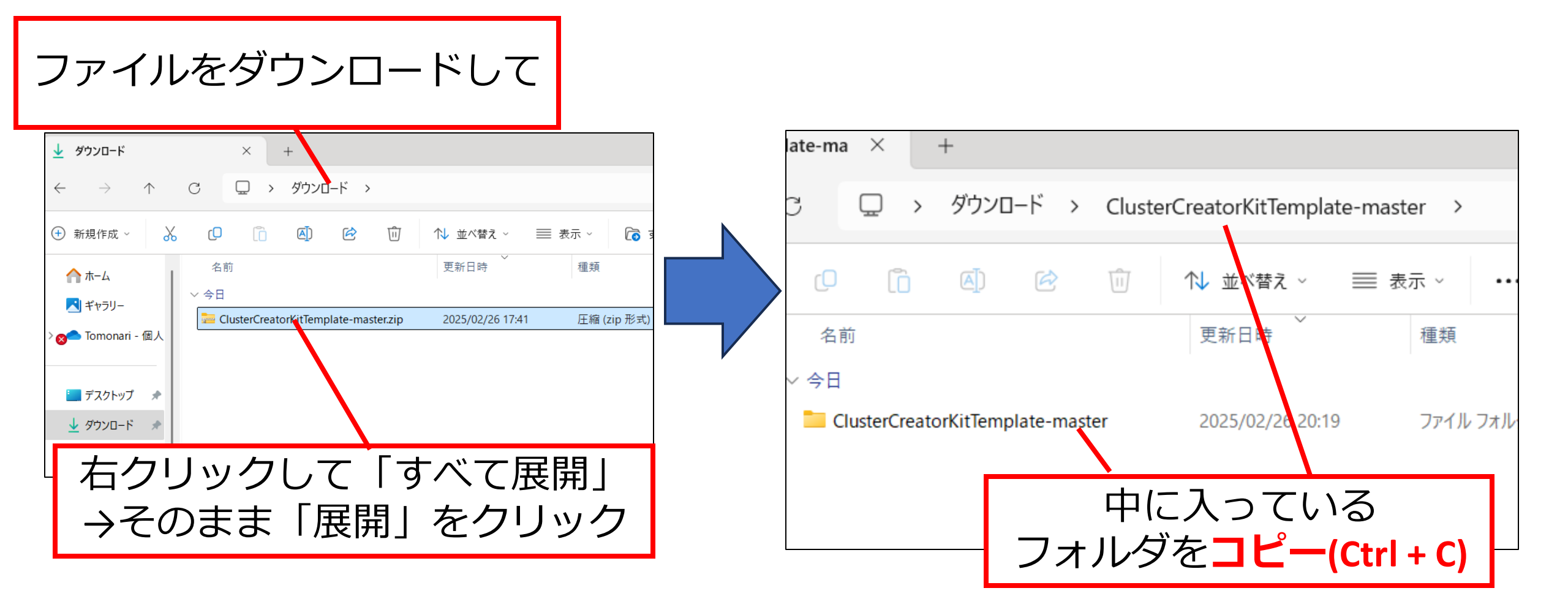

2.ClusterのテンプレートをUnityへ

Unityのプロジェクトファイルを保存する場所をつくる (PCのドキュメントファイルの中)

| $C  \Box  \rightarrow \text{ PC}  \rightarrow \text{ OS} (C:)  \rightarrow  \exists -t\bar{t} - \rightarrow  i0268  \rightarrow  \text{Documents}  \rightarrow  \Box  \rightarrow  \square  \rightarrow  \square  \land  \square  \rightarrow  \square  \square  \rightarrow  \square  \square  \square  \square  \square$ |                                                              |  |  |  |  |  |  |
|----------------------------------------------------------------------------------------------------|--------------------------------------------------------------|--|--|--|--|--|--|
| [□ [Î] ④ [Î] ○ ↓ 並べ替え ~                                                                                                    | □ □ □ □ □ \\ 並べ替え ~                                          |  |  |  |  |  |  |
| 名前 更新日時 重類<br>を 2025/02/20 9:49 ファイルフォルダー                                                                                                    | 名前     更新日時     種類     サイズ                                   |  |  |  |  |  |  |
| Linity         2025/02/26 20:19         ファイル フォルダー                                                                                                    | ClusterCreatorKitTemplate-master 2025/02/26 20:29 ファイル フォレダー |  |  |  |  |  |  |
|                                                                                                    |                                                              |  |  |  |  |  |  |
| PCのドキュメントに「新規作成」→<br>「フォルダ」でUnity <b>のフォルダを作る</b>                                                                                                    | Unityのフォルダの中に<br>さっき展開したフォルダを<br>ペースト(Ctrl + V)              |  |  |  |  |  |  |

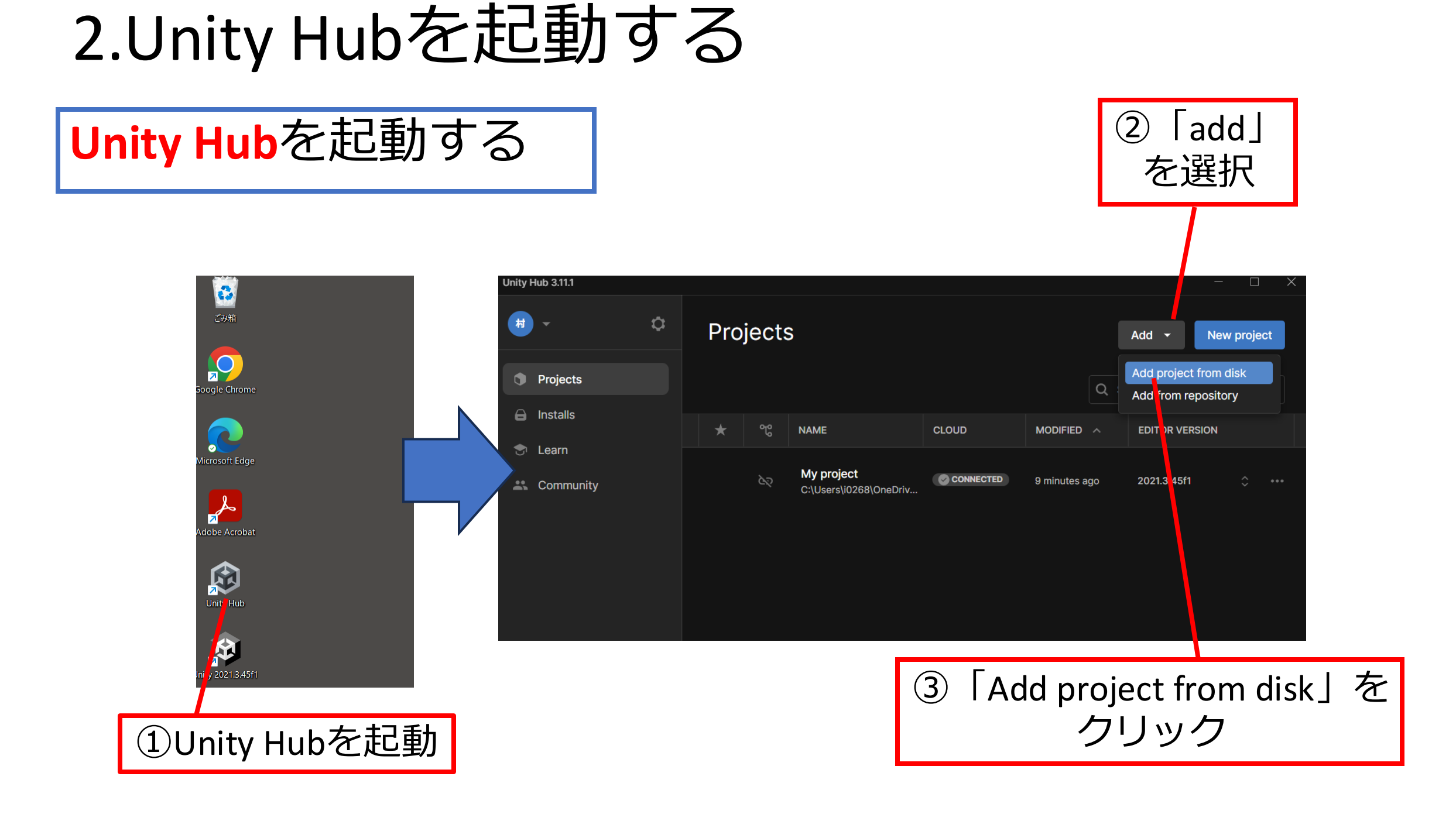

3.Unityでテンプレートを読み込む

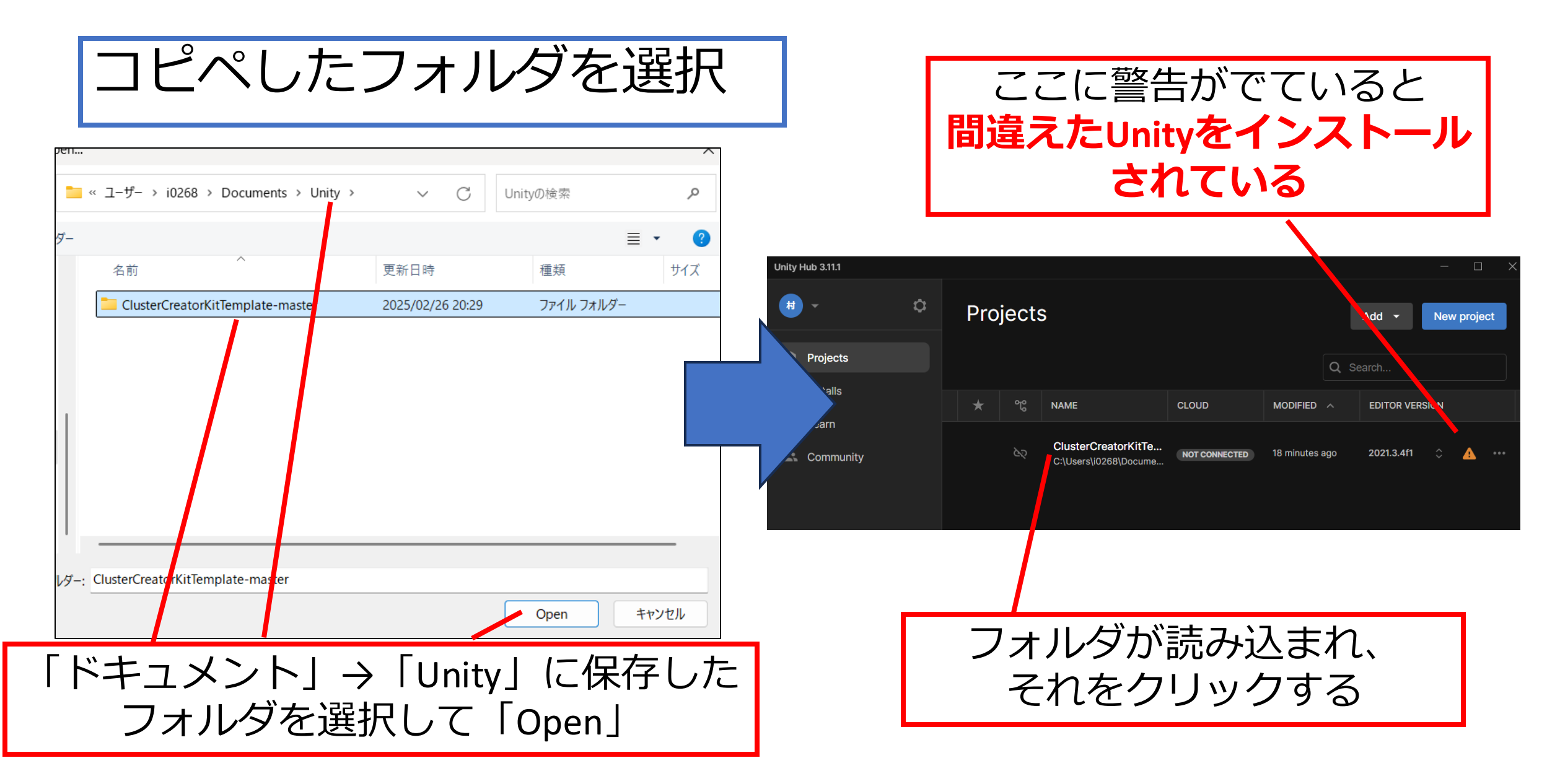

注意:テンプレートで警告が出る場合

「Unity 2021.3.4f1」でないと、たぶんダメ

| ClusterCreatorKitTemplate-master: Warning ×                                                                            |     |            |                                              |               |                |                          |  |
|----------------------------------------------------------------------------------------------------|-----|------------|----------------------------------------------|---------------|----------------|--------------------------|--|
| Missing Editor Version<br>To open your project, install Editor version 2021.3.4f1 or select a different version below. |     | Project    | S                                            |               | [              | Add 👻 New project        |  |
| Please no e: using a different Editor version than the one your project was created with may introduce risks.          |     |            |                                              |               | Q s            | earch                    |  |
| 2021.3.4f1 L'S                                                                                                    |     | <b>x</b> % | NAME                                         | CLOUD         | MODIFIED ^     | EDITOR VERSION           |  |
| INSTALLS                                                                                                    |     | 62         | ClusterCreatorKitTe<br>C:\Users\i0268\Docume | NOT CONNECTED | 36 minutes ago | 2021.3.4f1 $\hat{~}$ ••• |  |
| 2021.3.45f1 LTS     C urrent platform Android macOS iOS Windows Add platform                                           |     |            |                                              |               |                |                          |  |
|                                                                                                    |     |            |                                              |               |                |                          |  |
|                                                                                                    |     |            |                                              |               |                |                          |  |
| こういった画面が出た場合、上を選択                                                                                                    | えして | 螫牲言□       | <b>まがなくな</b>                                 | ってい           | ること            | を確認して                    |  |
| 「Unity 2021.3.4f1」をインストールする                                                                                            |     |            | ファイルをクリック                                    |               |                |                          |  |

#### 4.Unityの基本的な使い方①

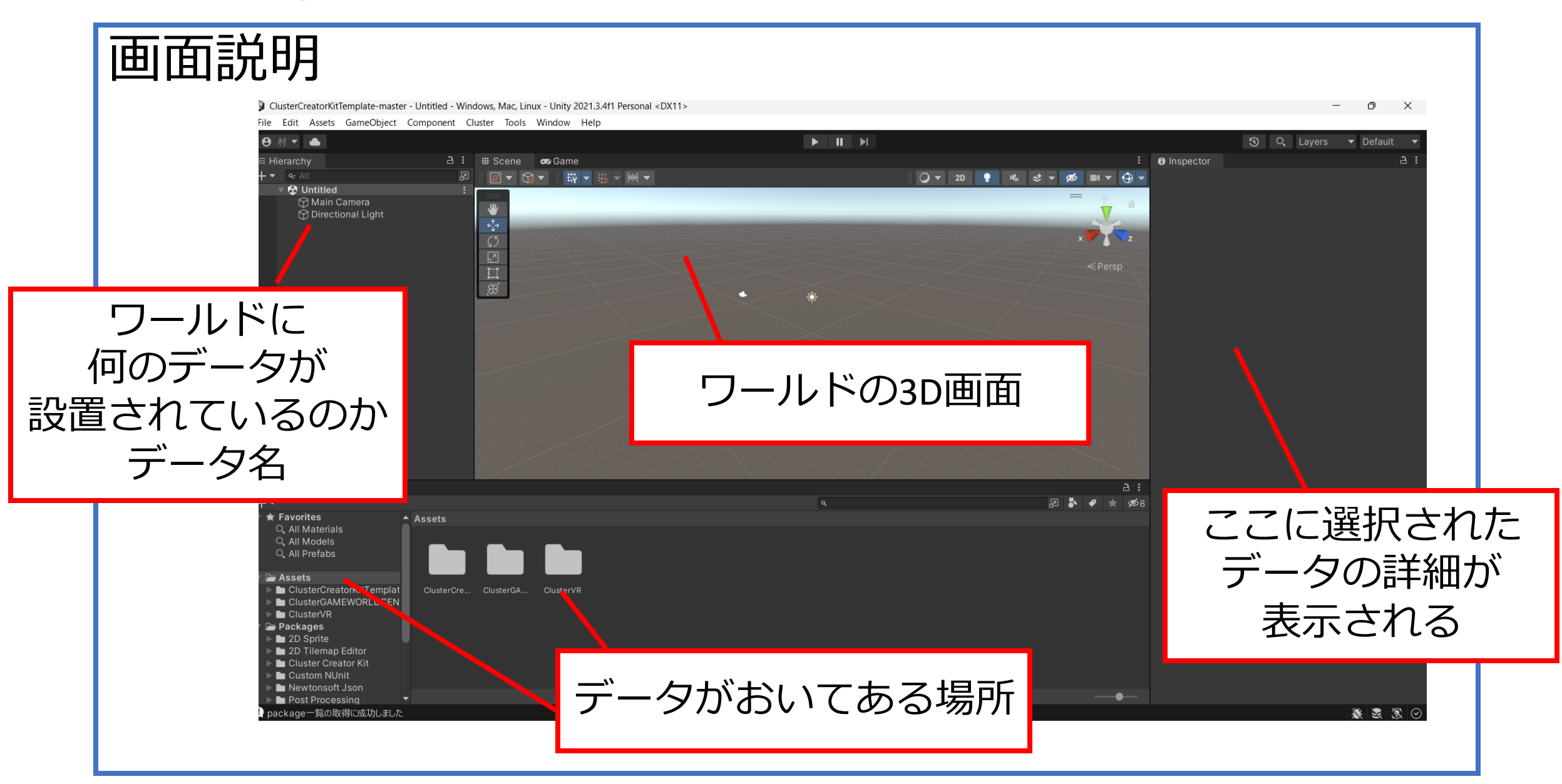

#### 4.Unityの基本的な使い方②

#### 3D画面の操作方法

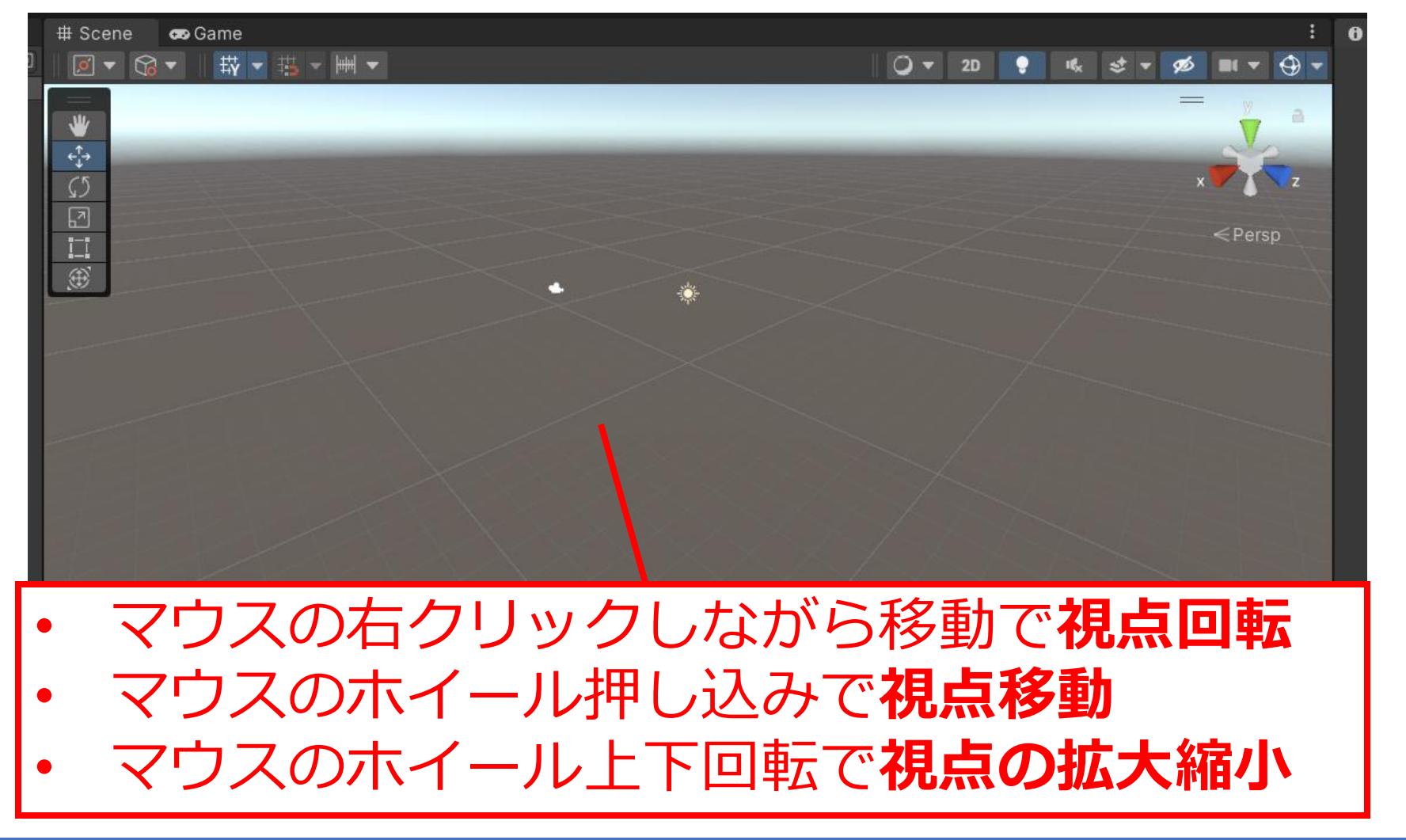

## 4.Unityの基本的な使い方③

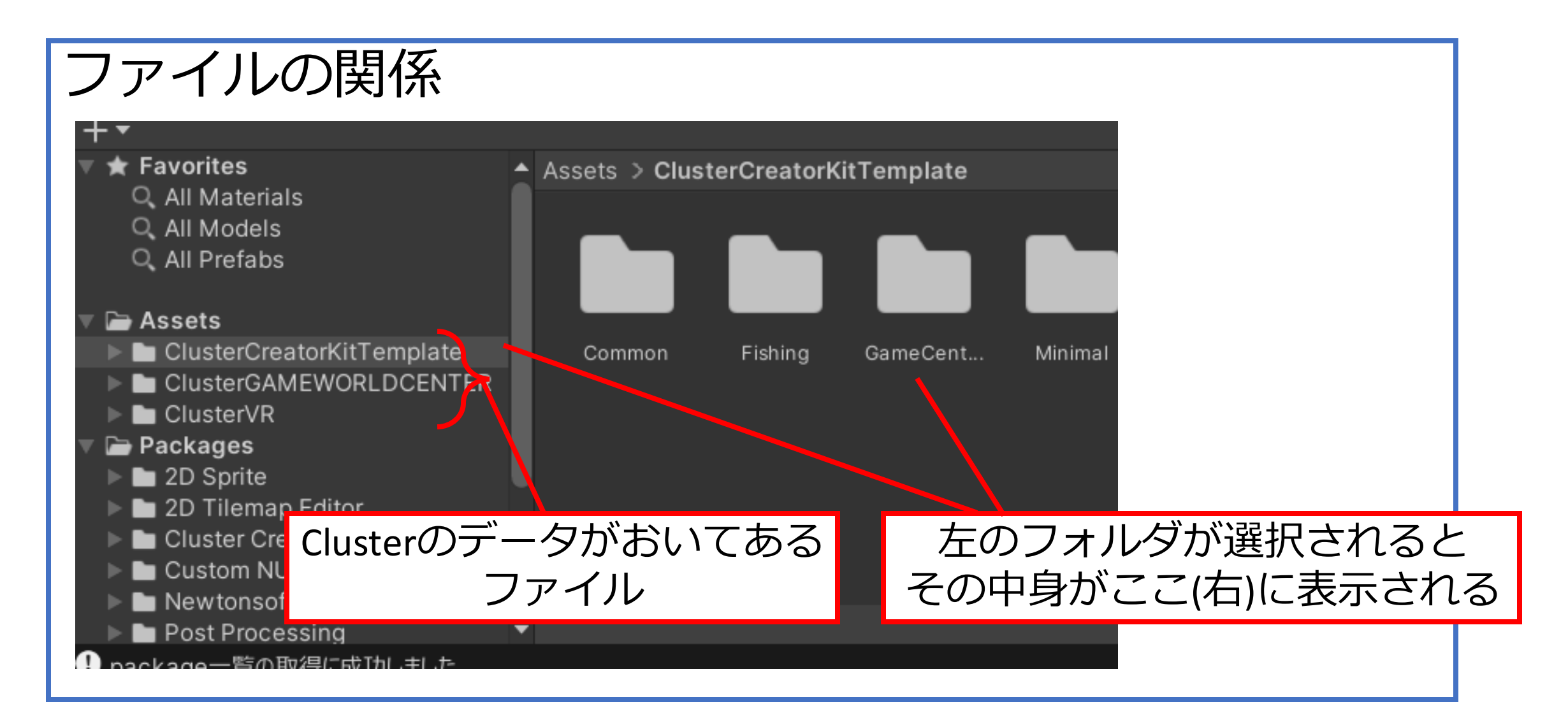

5.テンプレートのワールドをプレイしてみる①

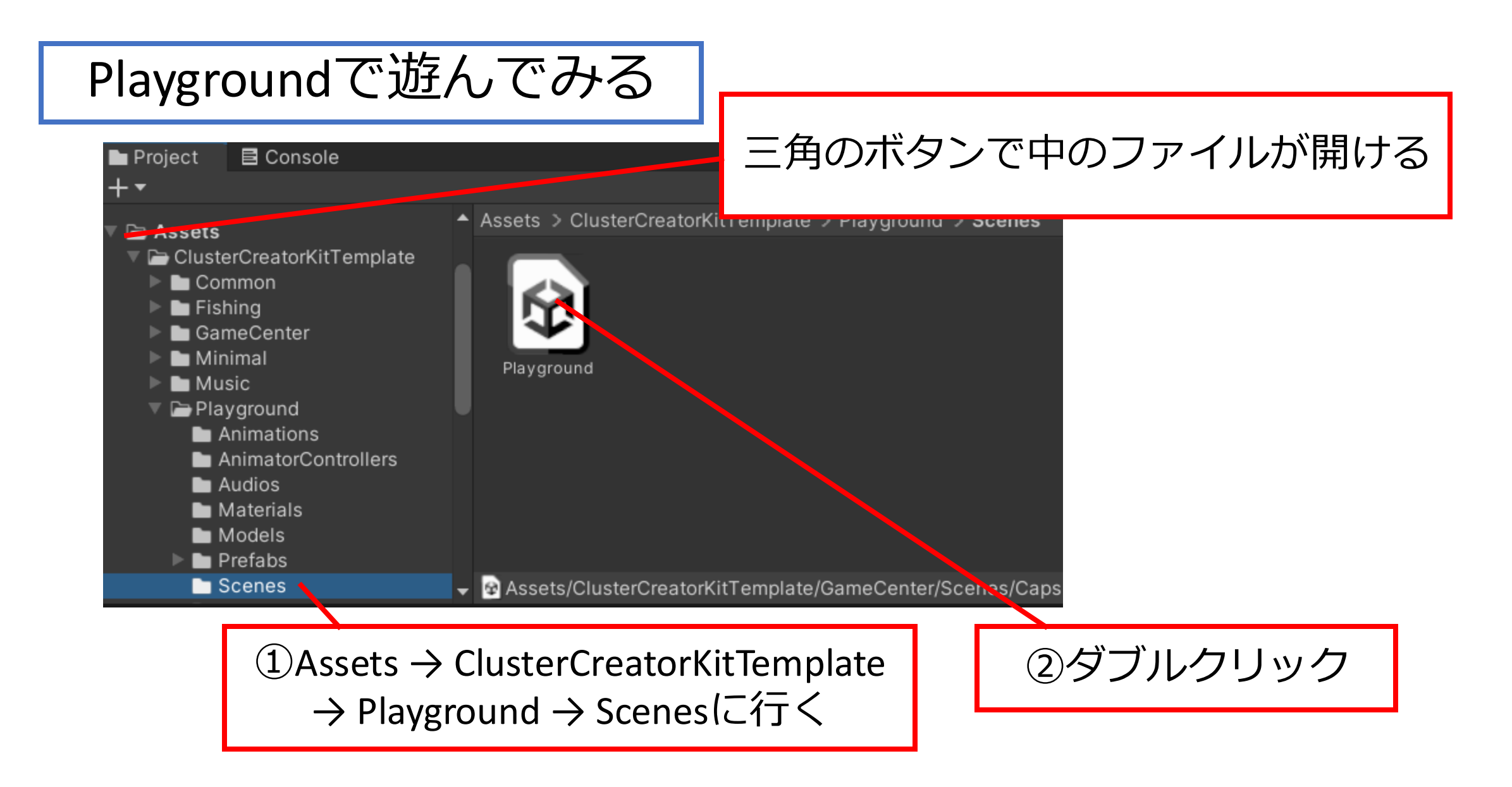

5.テンプレートのワールドをプレイしてみる②

すでに誰かが作ったワールドが開けるので実行してみる

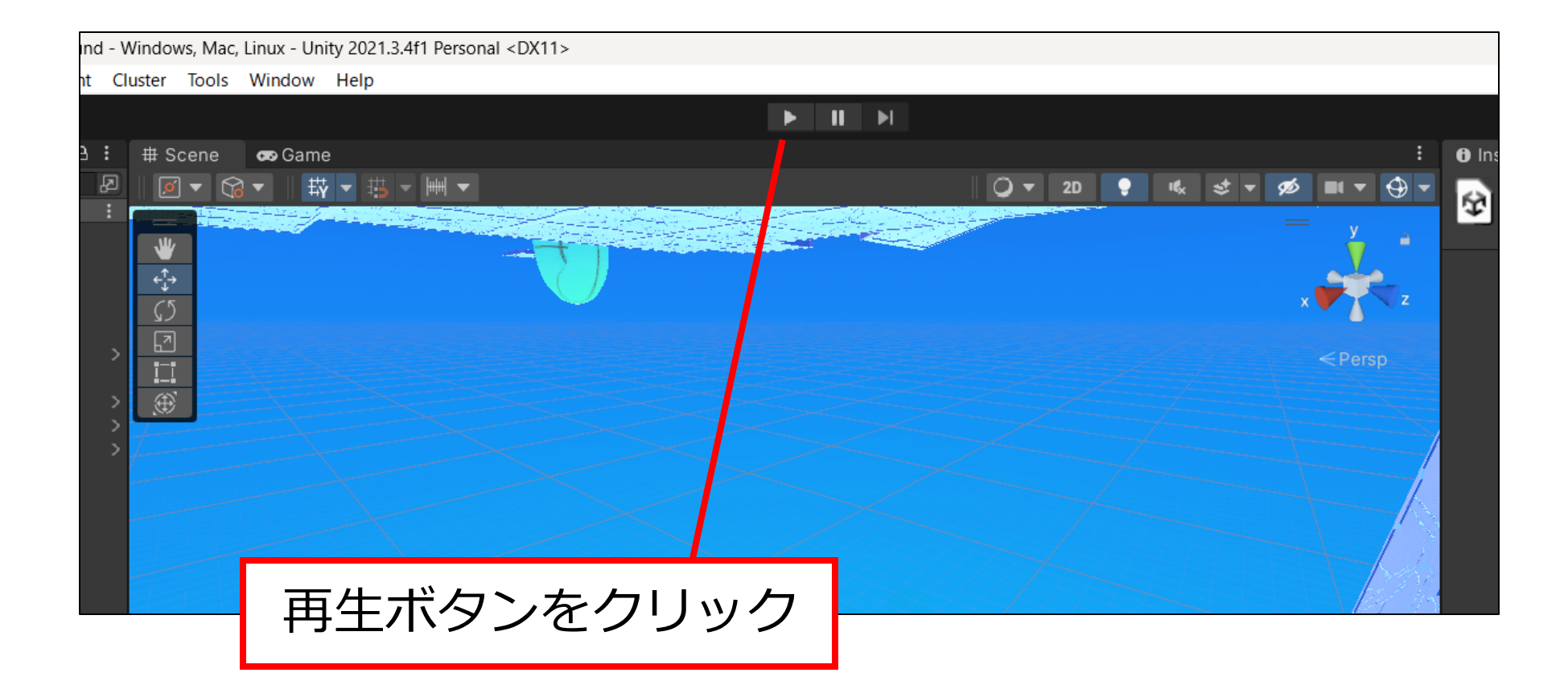

5.テンプレートのワールドをプレイしてみる③

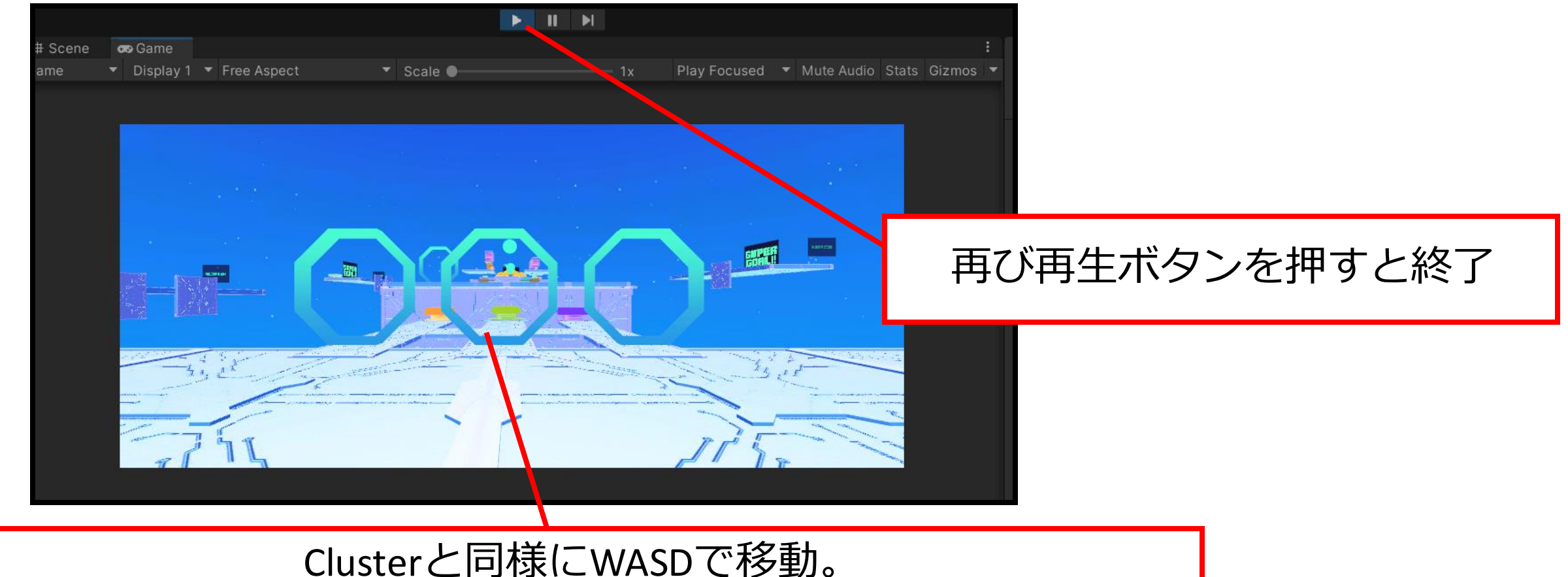

マウス左クリック移動で視点回転。スペースキーでジャンプ

ステージに落ちずにゴールまで行ってみる

## 遊んでみてください

他にもワールドのテンプレートがあります いろいろやってみてください

6.もっともシンプルなワールドを見る

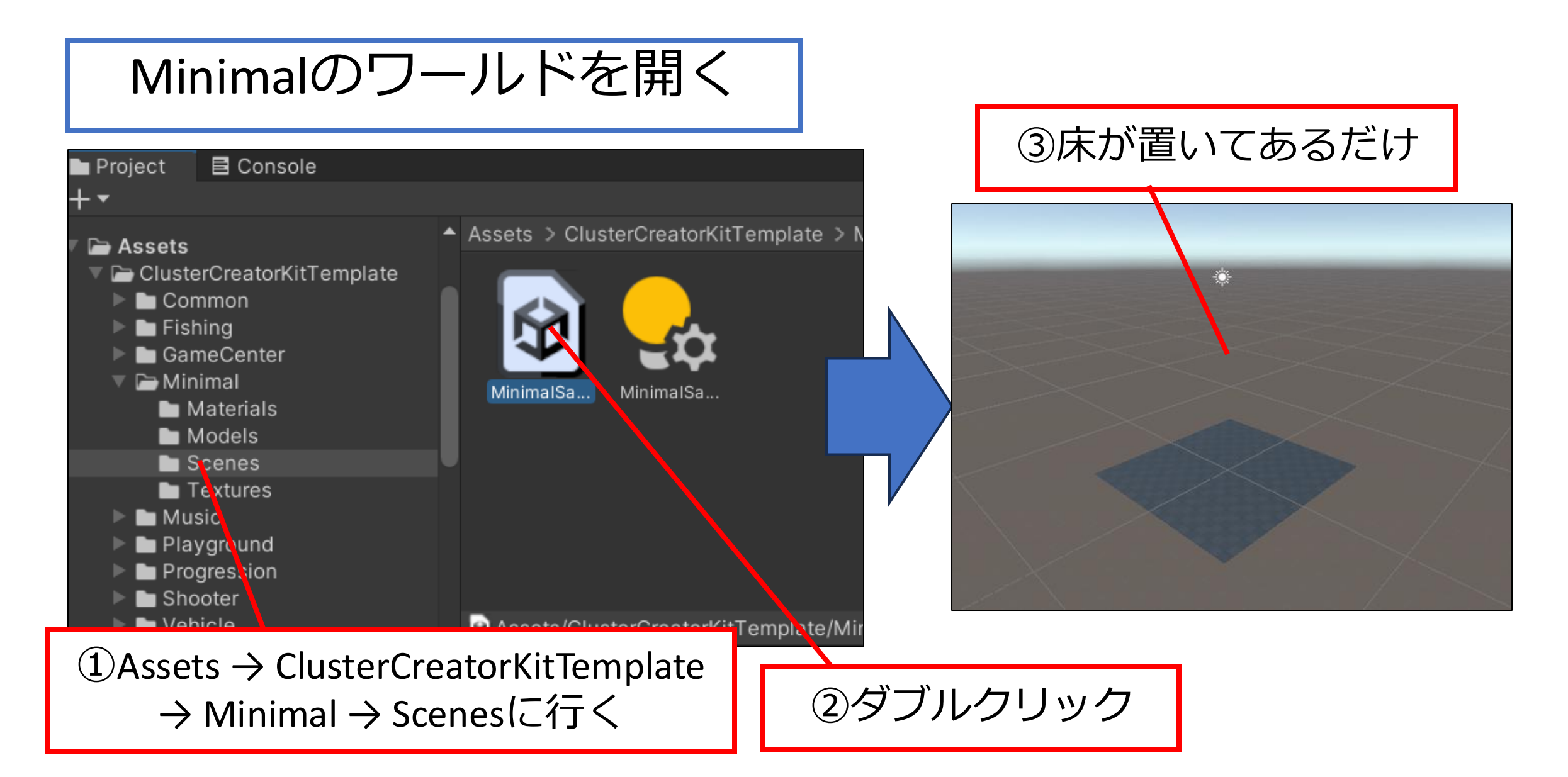

## 自分のワールドをつくる

**もっともシンプルなワールドを改良**して 自分オリジナルなものをつくる

7.もっともシンプルなワールドを複製する

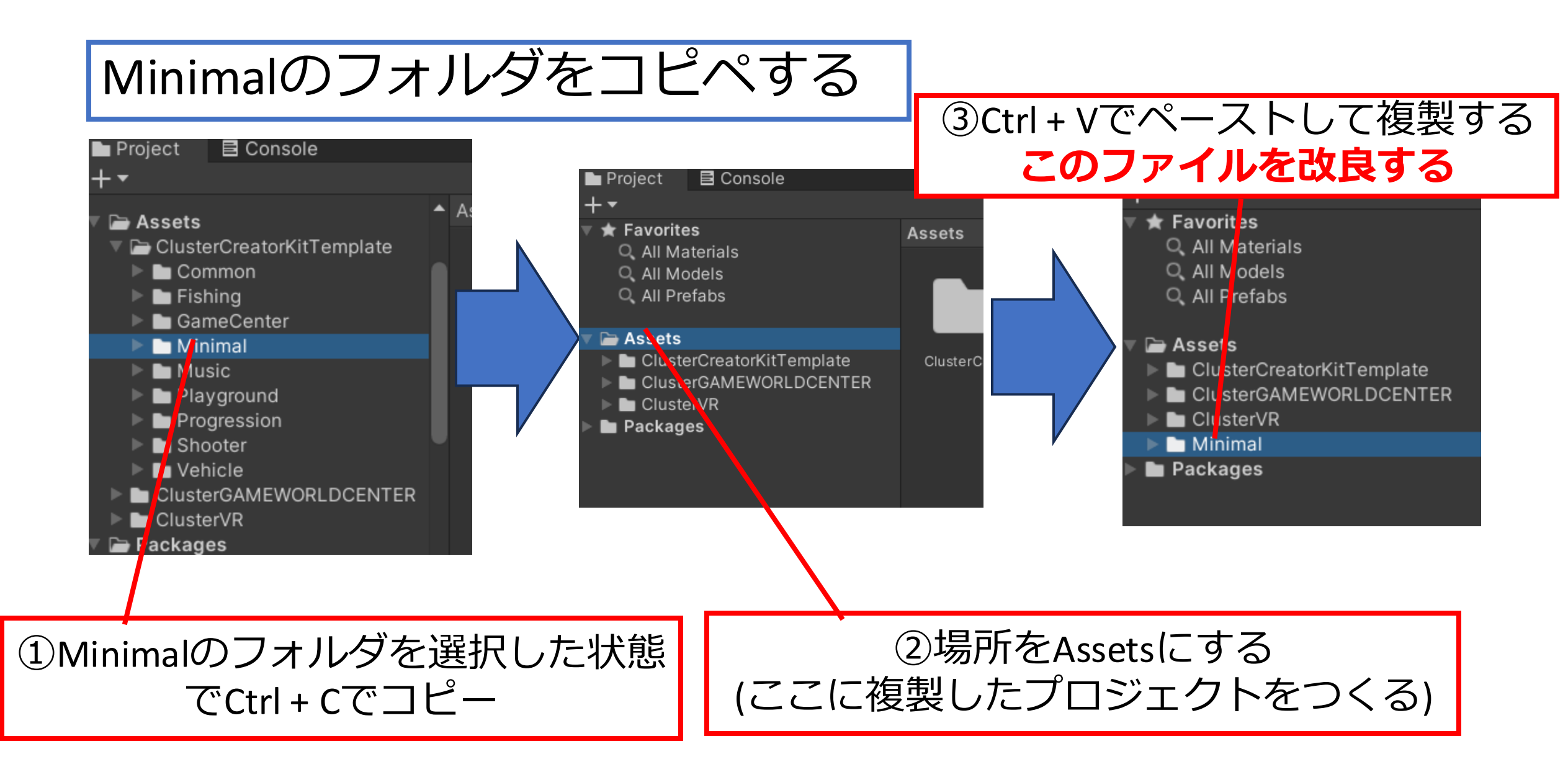

8.もっともシンプルなワールドを改良する

#### ワールドを改良する

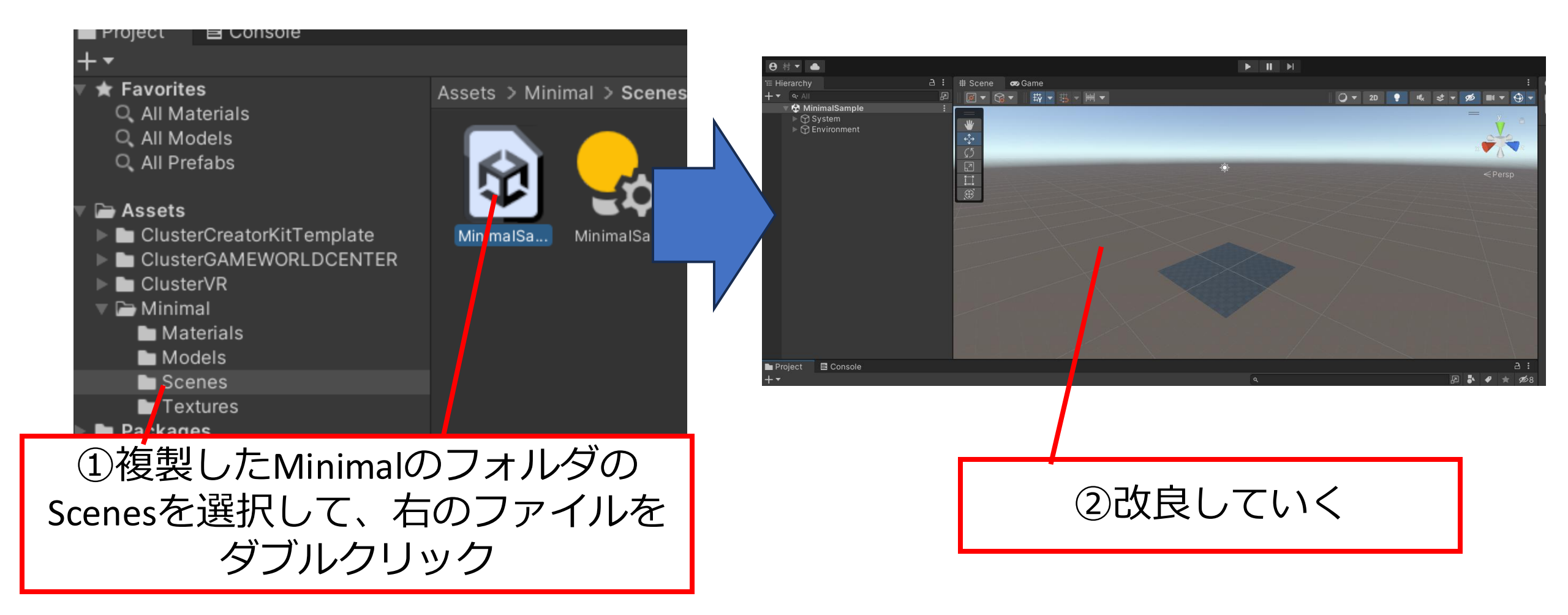

9.スクリーンを入れる①

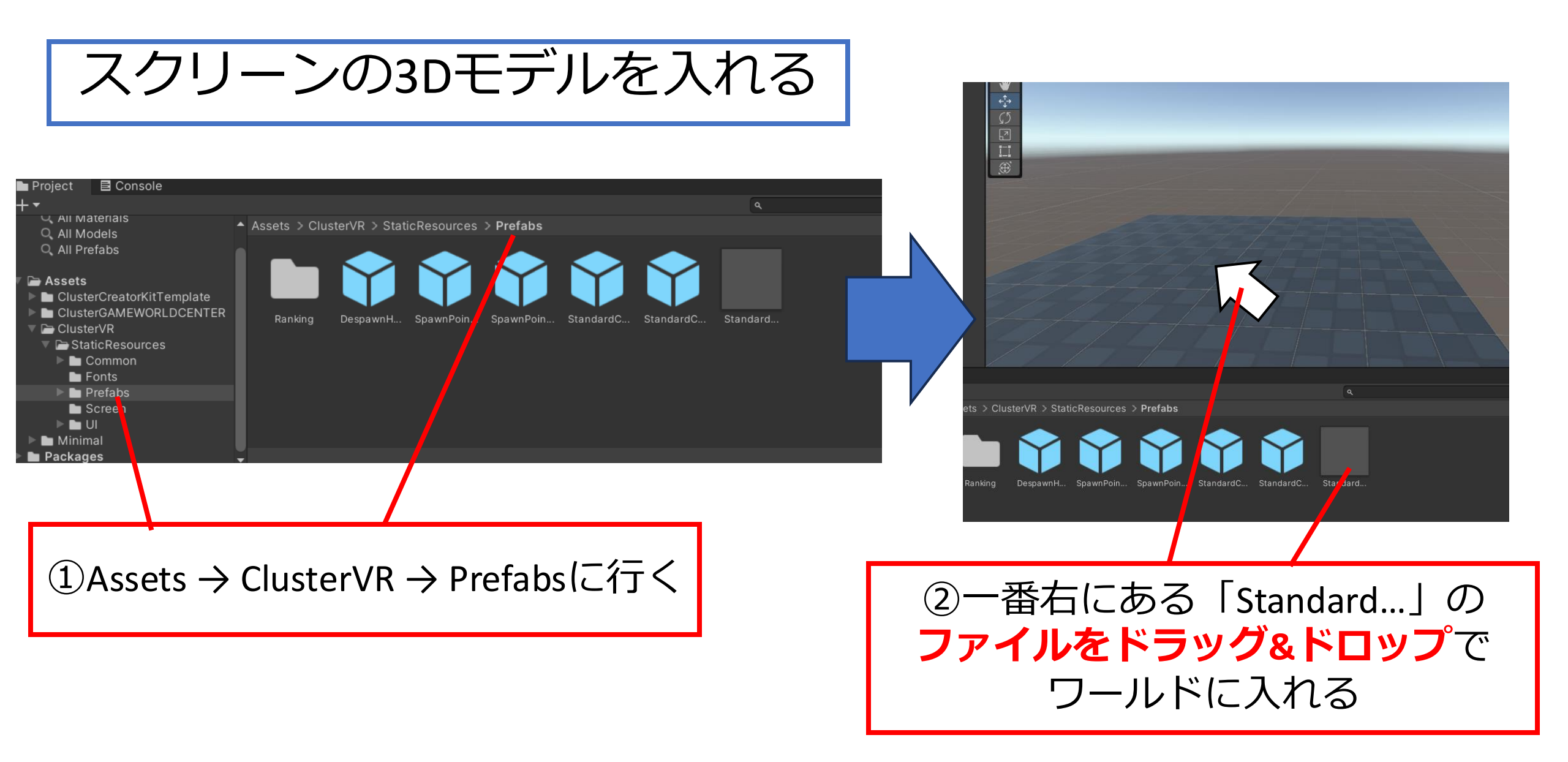

9.スクリーンを入れる②

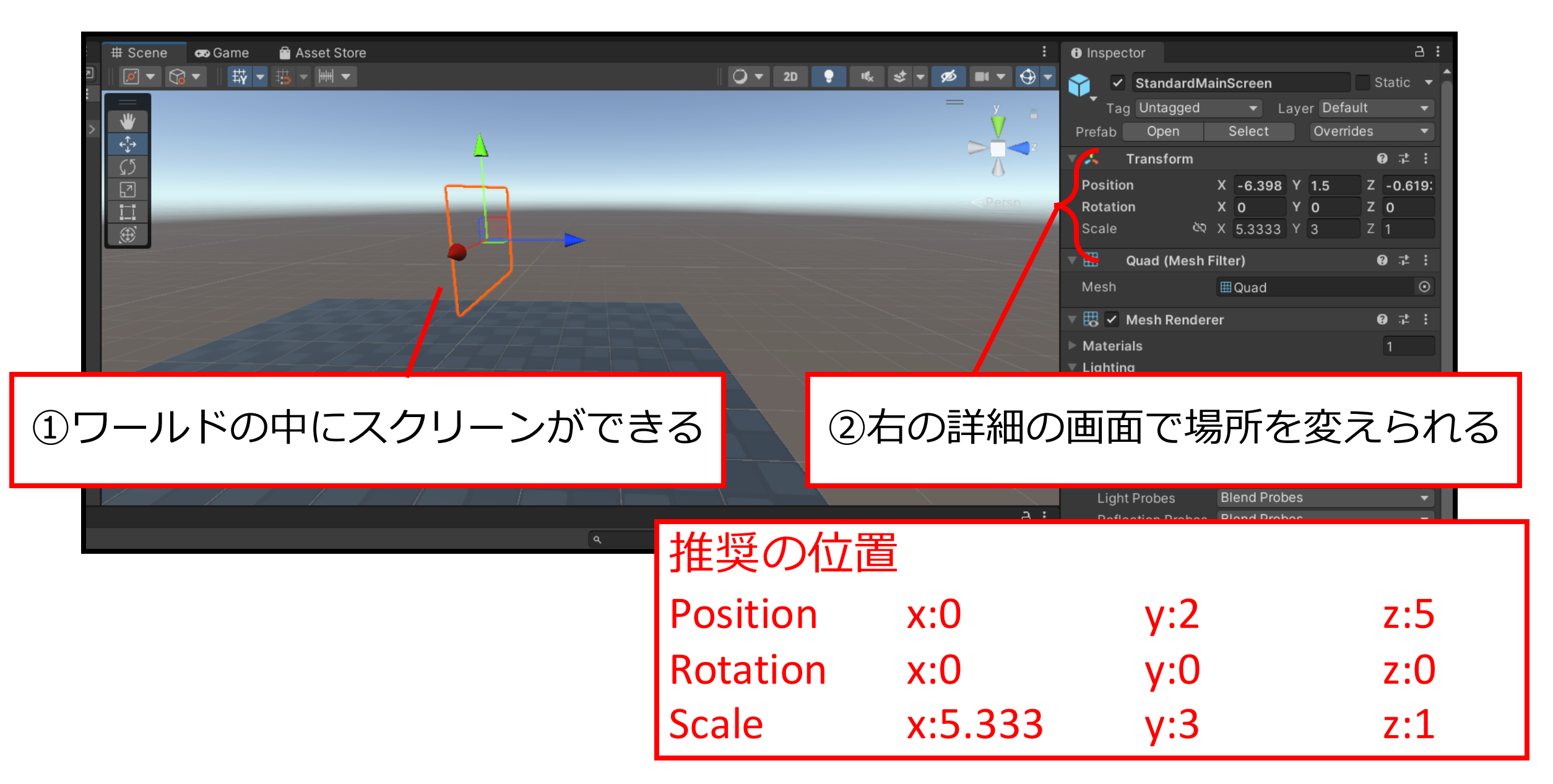

#### 10.コメント表示欄を作ってみる

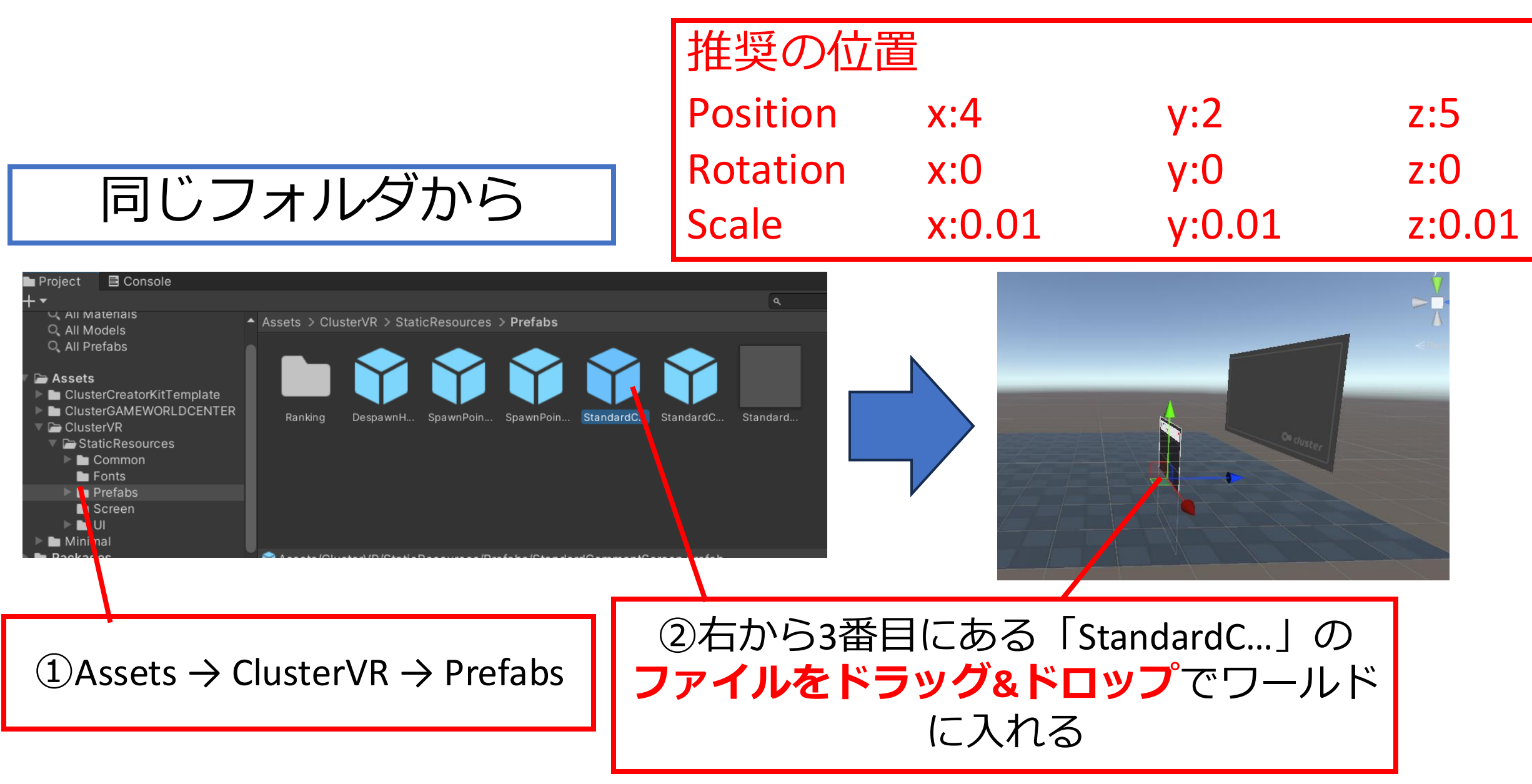

11.家具を入れてみる①

#### https://spookyghostboo.booth.pm/items/2859345

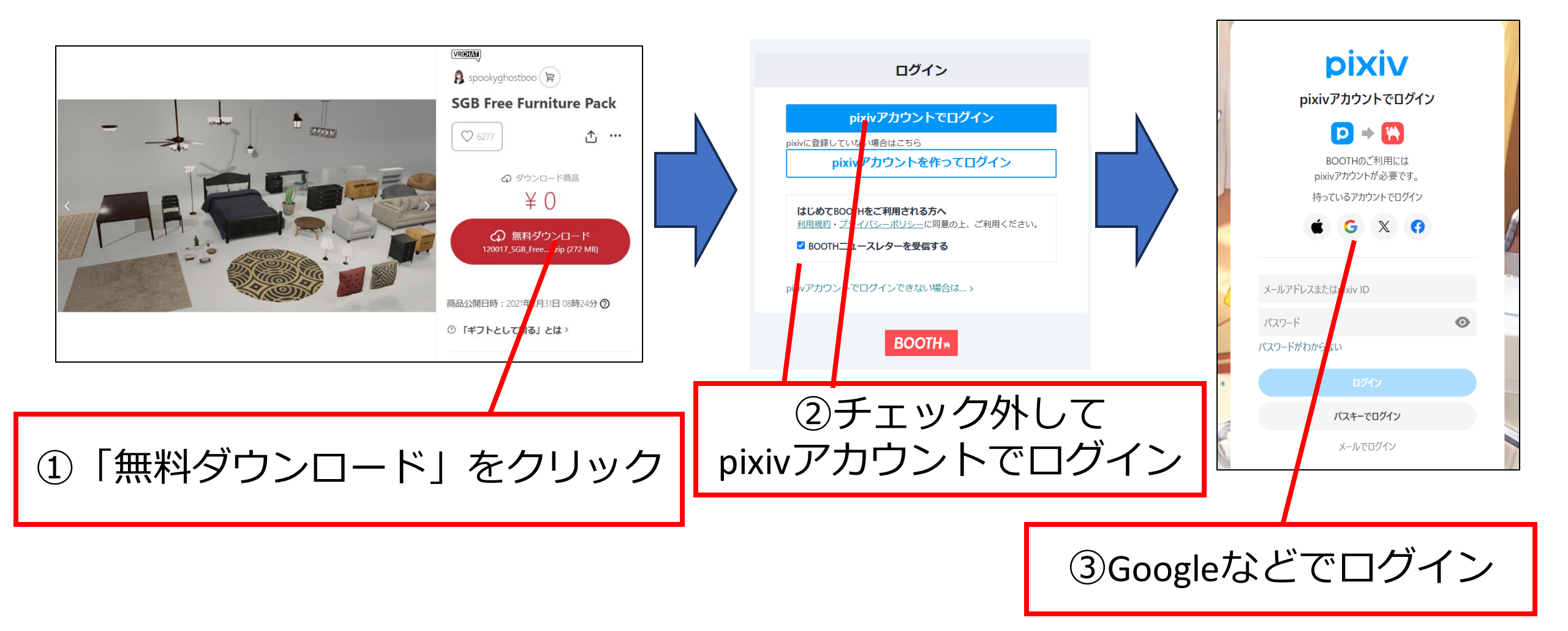

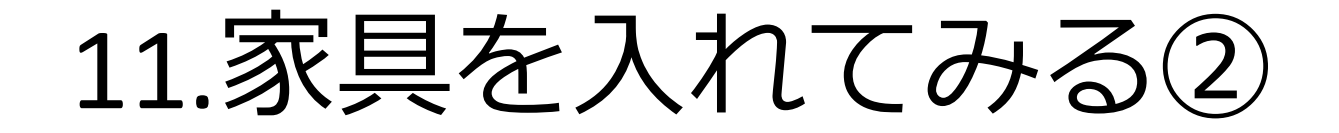

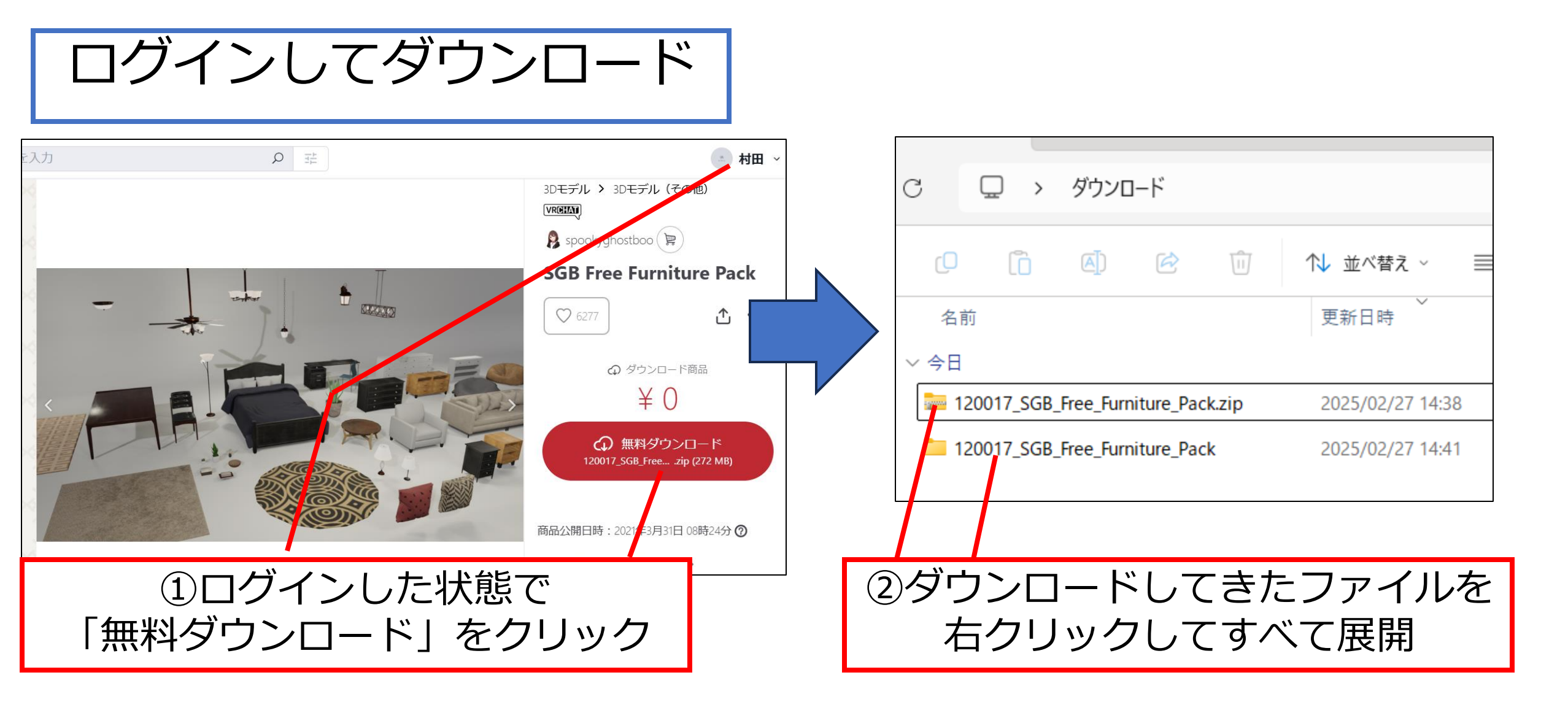

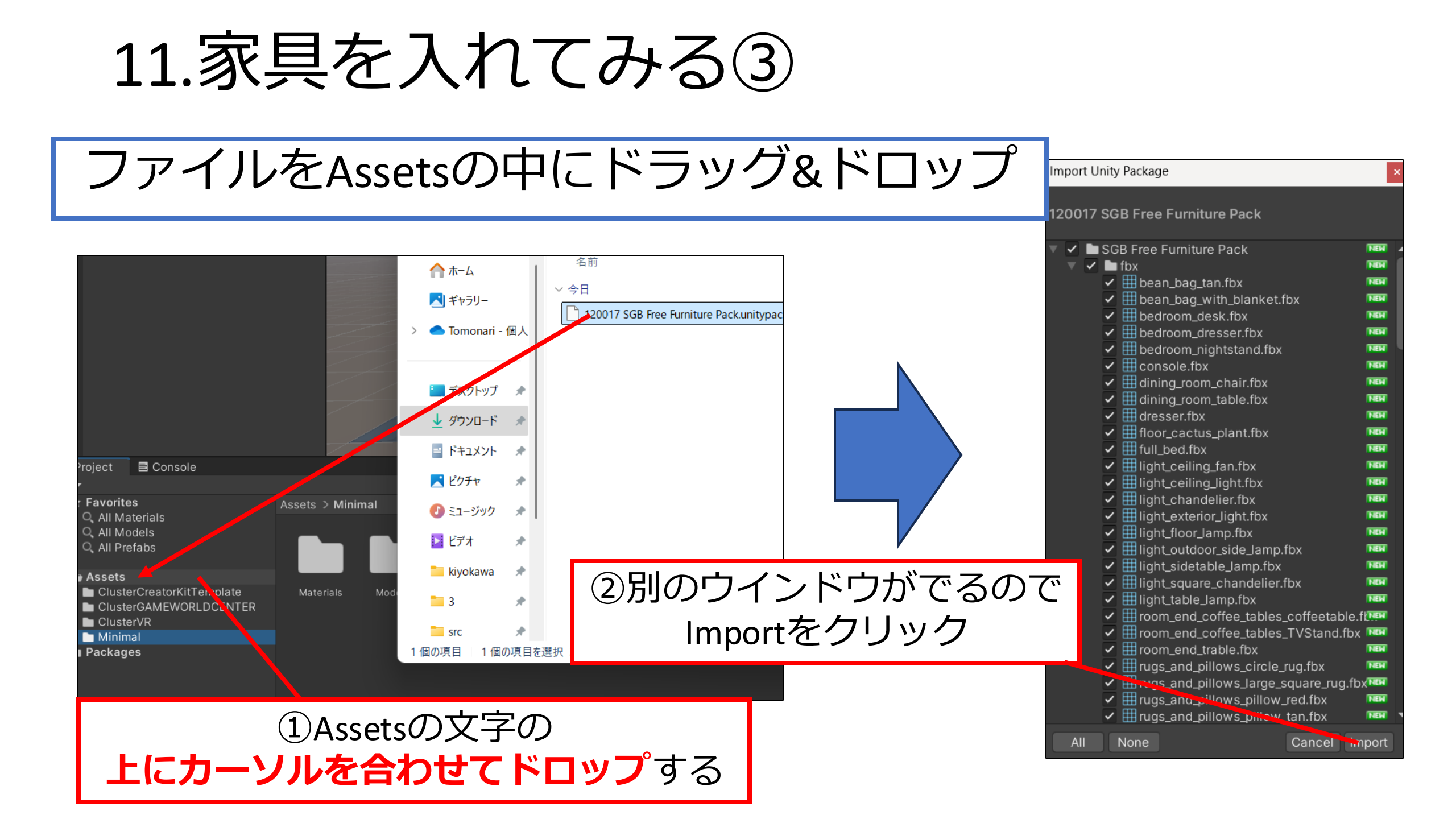

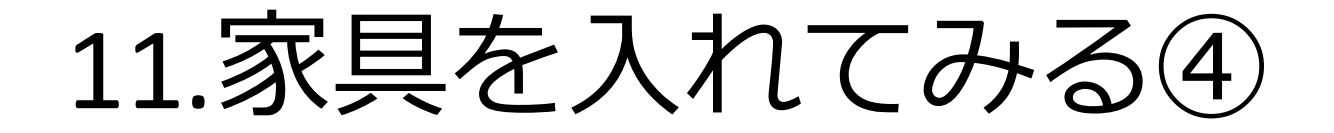

#### 保存された家具の場所

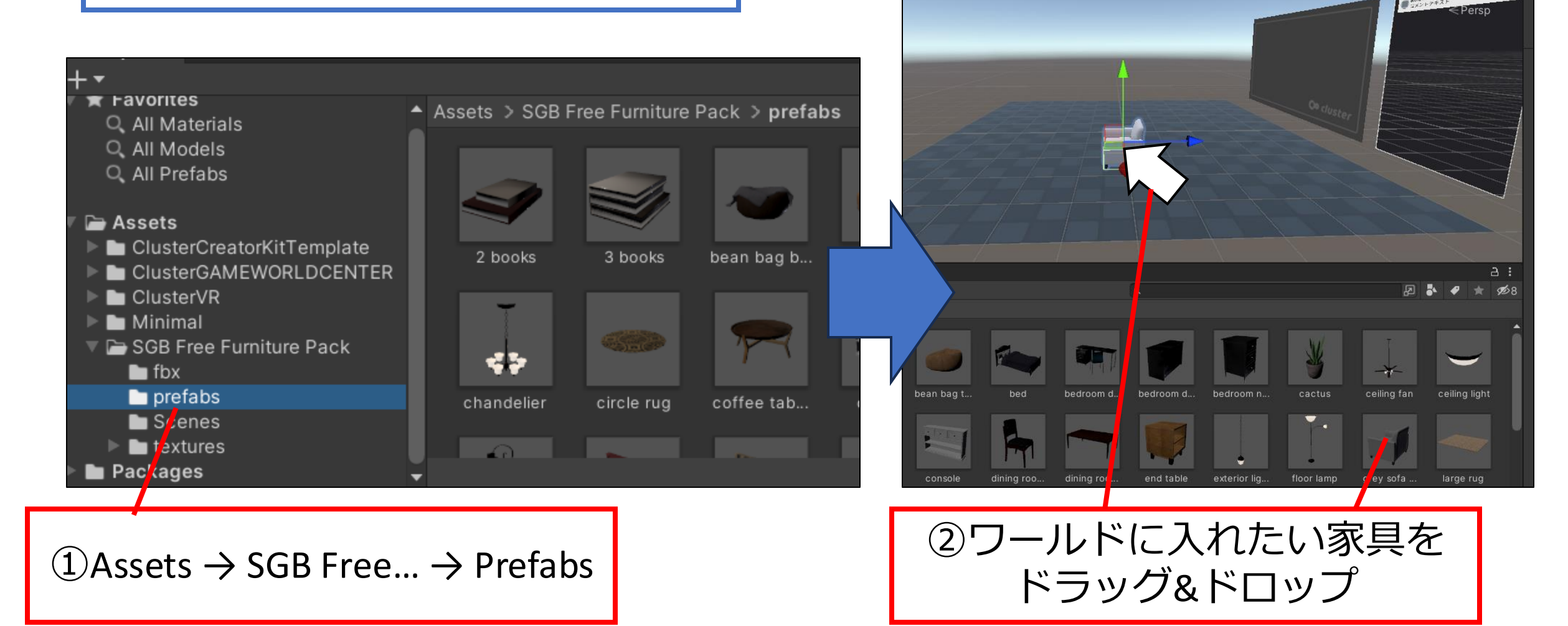

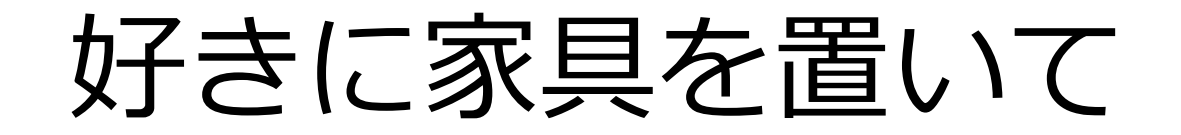

#### 自分のオリジナルのワールドを作りましょう

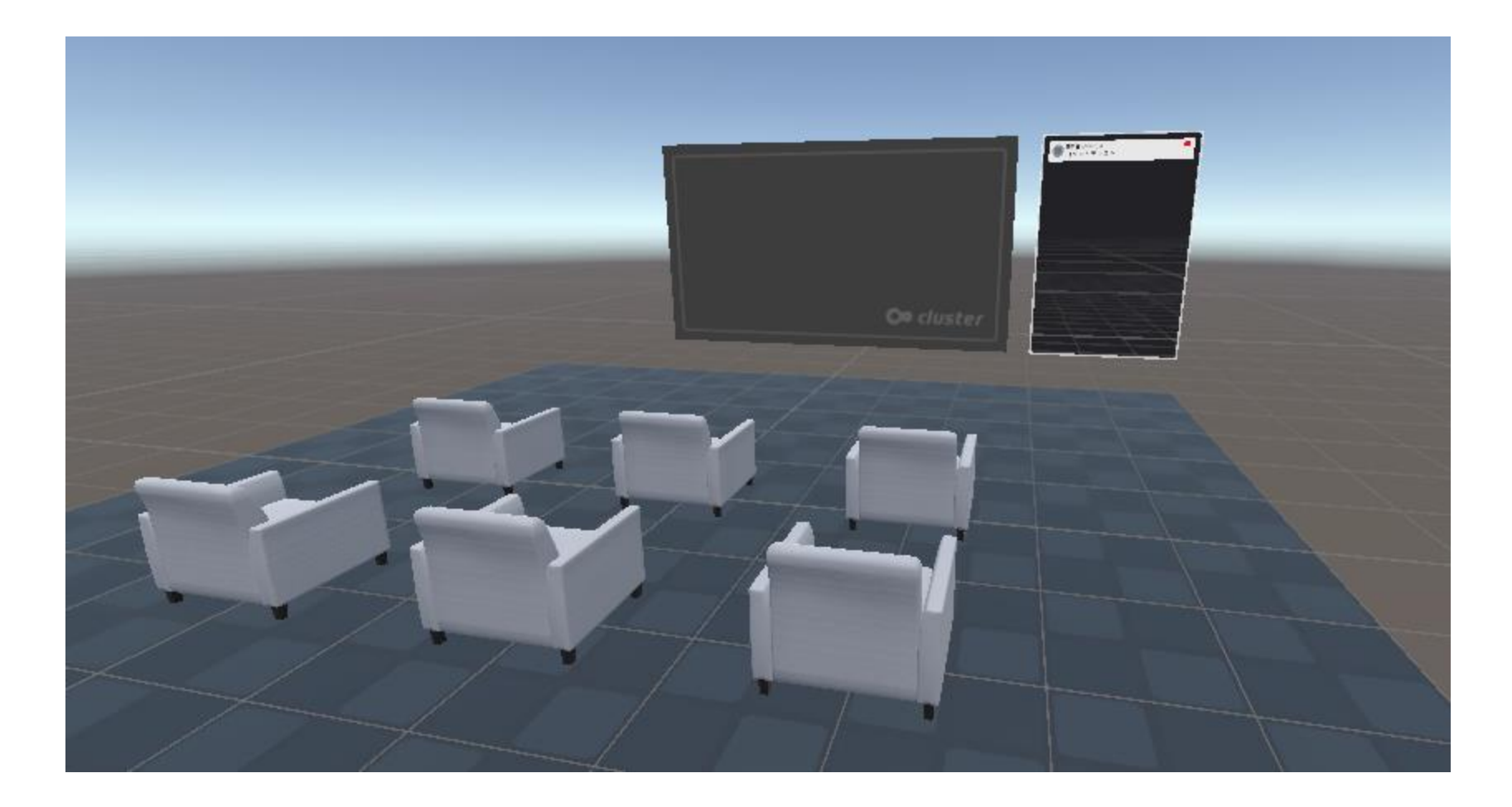

## 13.海を入れてみる(時間があれば)

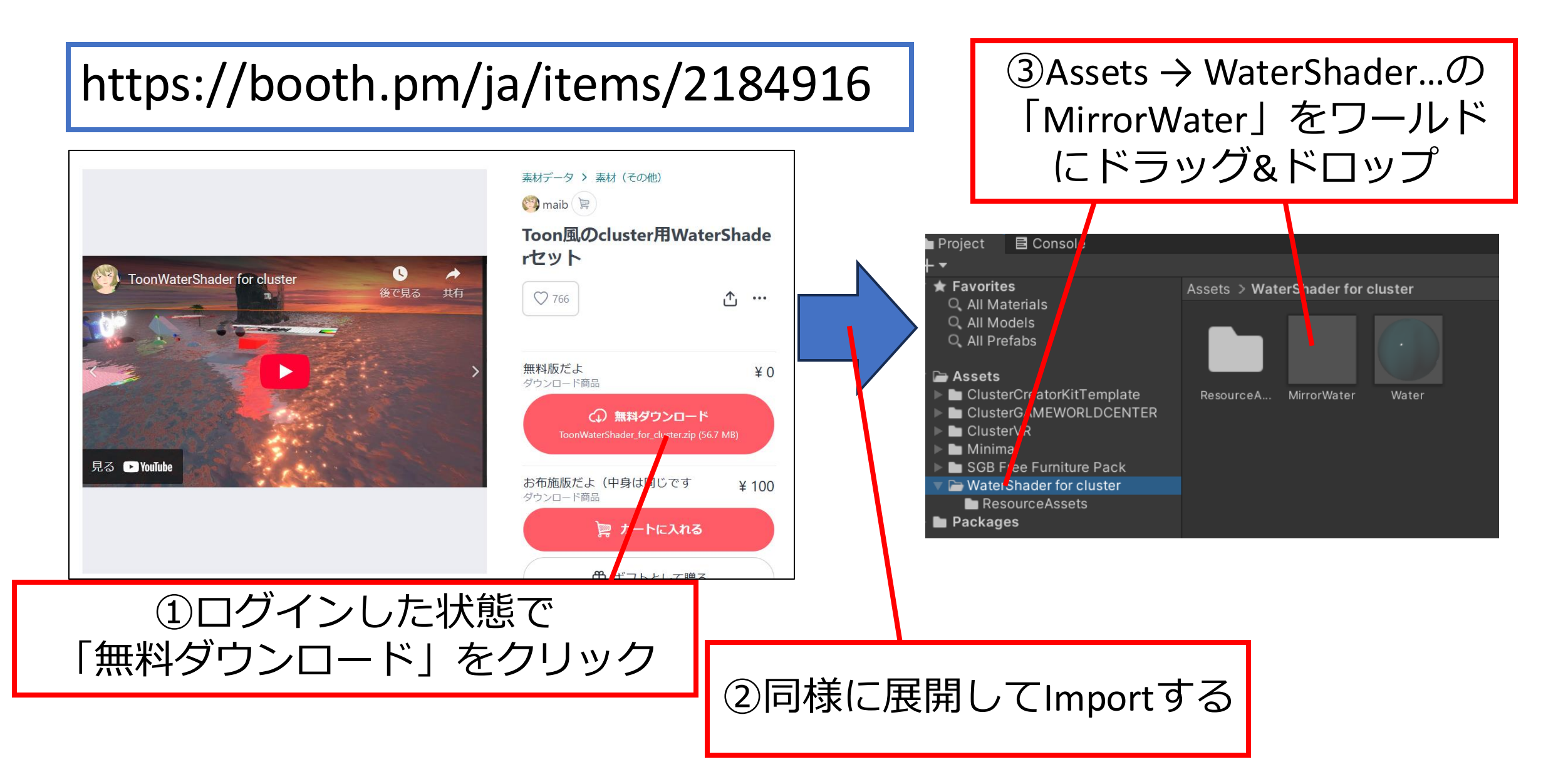

## 課金設定について

https://creator.cluster.mu/2024/08/29/purchase-supportbox/

## ワールドをアップロードする

https://docs.cluster.mu/creatorkit/world/upload-world/

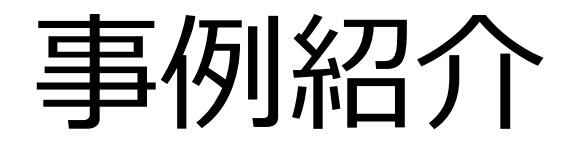

#### みなさんの取り組み

メタバースの活用法

- コミュニケーション・リモートワーク
   社内コミュニケーションや顧客とのコミュニケーションを活性化
- ・研修・教育
   バーチャル空間での研修により、より実践的な訓練が可能
- マーケティング・広告
   商品やサービスをバーチャル空間で展示・販売
- イベント・エンターテインメント
   バーチャルイベントを開催することで、多くの人と交流

#### メタバースはなぜ「ブームが落ち着いた」「ビジネスとして 取り上げられる機会が減った」のか

- ・収益化のハードル
- ・運営・開発コスト
- ユーザーの使いやすさ
- ・端末普及率・通信環境

• AIとの融合

・ 誰にどんな価値を提供するのか